# Konfigurieren von CSSM vor Ort und Registrieren von Lizenzen mit der ISE

# Inhalt

| Einleitung                                                                                                    |
|----------------------------------------------------------------------------------------------------|
| Voraussetzungen                                                                                                    |
| Anforderungen                                                                                                    |
| Verwendete Komponenten                                                                                                    |
| Konfigurieren                                                                                                    |
| Netzwerkdiagramm                                                                                                    |
| Installation von CSSM vor Ort auf VMWARE ESXi                                                                                            |
| Erstkonfiguration von CSSM am Standort .                                                                                                 |
| Integration von CSSM vor Ort mit Smart Account                                                                                           |
| OPTION 1: Registrieren Sie Ihr CSSM vor Ort über eine Internetverbindung.                                                                |
| OPTION 2: Registrieren Sie Ihr CSSM vor Ort ohne Internetverbindung.                                                                     |
| Integration von CSSM vor Ort in die ISE                                                                                                  |
| Erstellen von Zertifikaten von der Windows-Zertifizierungsstelle                                                                         |
| Hinzufügen von DNS-Einträgen auf Windows Server                                                                                          |
| Fehlerbehebung                                                                                                    |
| Host-/IP-Adresse ist nicht erreichbar. (Fehler bei ISE)                                                                                  |
| SSO-Service: Cisco kann nicht erreicht werden. (Fehler bei CSSM vor Ort)                                                                 |
| Der Common Name im CSR ist kein in DNS auflösbarer Hostname oder keine IP-Adresse.<br>Versuchen Sie es erneut. (Fehler bei CSSM vor Ort) |
|                                                                                                    |

# Einleitung

In diesem Dokument wird die Integration von CSSM vor Ort mit der Cisco Identity Service Engine (ISE) und Cisco Smart Account beschrieben, um eine nahtlose Einrichtung zu gewährleisten.

# Voraussetzungen

Anforderungen

ISE 3.x

Cisco Smart Software Manager (CSSM) Version 8, Version 202304 +

# Verwendete Komponenten

- Identity Service Engine 3.2 Patch 2
- SSM am Standort 8.20234

- Windows Active Directory 2016 (DNS- und Zertifizierungsstellen-Dienste)
- VMware ESXi Version 7

Die Informationen in diesem Dokument beziehen sich auf Geräte in einer speziell eingerichteten Testumgebung. Alle Geräte, die in diesem Dokument benutzt wurden, begannen mit einer gelöschten (Nichterfüllungs) Konfiguration. Wenn Ihr Netzwerk in Betrieb ist, stellen Sie sicher, dass Sie die möglichen Auswirkungen aller Befehle kennen.

# Konfigurieren

# Netzwerkdiagramm

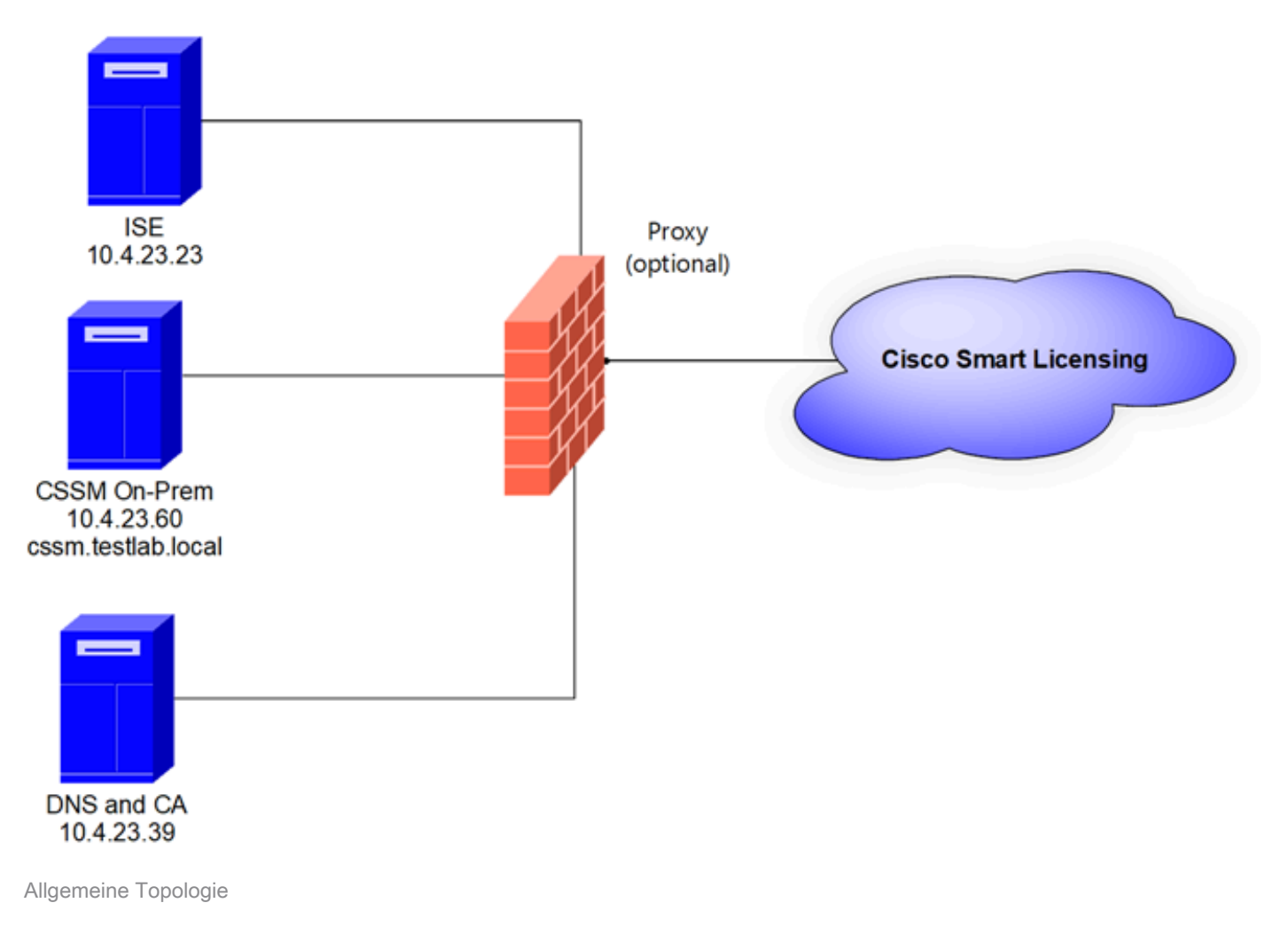

# Installation von CSSM vor Ort auf VMWARE ESXi

- 1. Laden Sie Cisco IOS® herunter. Sie können den nächsten Link verwenden: https://software.cisco.com/download/home/286285506/type/286326948/release/8-202304
- 2. Laden Sie das ISO in VMWARE ESXi hoch.

Navigieren Sie zu Speicher > Datenspeicher-Browser.

| vmware <sup>,</sup> ESXi <sup>,</sup>           |                                 |                                             |                         |                          | root@1         | 0.4.23.59 👻 | Help 👻   🔍                | Search             |
|-------------------------------------------------|---------------------------------|---------------------------------------------|-------------------------|--------------------------|----------------|-------------|---------------------------|--------------------|
| Navigator                                       | Iocalhost.localdomain - Storage |                                             |                         |                          |                |             |                           |                    |
| ✓ ☐ Host<br>Manage<br>Monitor                   | Datastores Adapters Devices F   | Persistent Memory                           | Datastore brow          | wser C Refr              | esh   🏠 Action | 15          | Q Searc                   | h                  |
| Virtual Machines                                | Name                            | <ul> <li>Drive Type</li> <li>SSD</li> </ul> | Capacity ~<br>870.75 GB | Provisioned ~<br>1.42 GB | Free ~         | Type ~      | Thin provi ~<br>Supported | Access ~<br>Single |
| <ul> <li>datastore1</li> <li>Monitor</li> </ul> |                                 |                                             |                         |                          |                |             |                           | 1 items            |
| More storage                                    |                                 |                                             |                         |                          |                |             |                           |                    |
|                                                 |                                 |                                             |                         |                          |                |             |                           |                    |

Datenbrowserabschnitt

3. Klicken Sie auf Verzeichnis erstellen, um einen neuen Ordner zu erstellen (optional).

| C Datastore browser   |                     | $\frown$                       |       |   |
|-----------------------|---------------------|--------------------------------|-------|---|
| 🛉 Upload 🛛 🔒 Download | 🖳 Delete 🛛 🔒 Move 🛛 | Copy Create directory CRefresh |       |   |
| 📑 datastore1          | 🚞 .sdd.sf           |                                |       |   |
|                       |                     |                                |       |   |
|                       |                     |                                |       |   |
|                       |                     |                                |       |   |
|                       |                     |                                |       |   |
|                       |                     |                                |       |   |
|                       |                     |                                |       |   |
|                       |                     |                                |       |   |
|                       |                     |                                |       |   |
|                       |                     |                                |       |   |
|                       |                     |                                |       |   |
|                       |                     |                                |       |   |
|                       | m                   |                                |       |   |
|                       |                     |                                |       | _ |
|                       |                     |                                | Close |   |
|                       |                     |                                |       |   |

Erstellung des Verzeichnisses

In diesem Beispiel wurde der Ordner CSSM erstellt:

| 🔁 Datastore browser   |                      |                             |         |
|-----------------------|----------------------|-----------------------------|---------|
| 🔒 Upload 🛛 🔒 Download | 🔀 Delete 🔒 Move 🕼 Co | py   🛅 Create directory 🕴 🧲 | Refresh |
| 🗮 datastore1          | 🚞 .sdd.sf            |                             |         |
|                       | CSSM                 |                             |         |
|                       |                      |                             |         |
|                       |                      |                             |         |
|                       |                      |                             |         |
|                       |                      |                             |         |
|                       |                      |                             |         |
|                       |                      |                             |         |
|                       |                      |                             |         |
|                       |                      |                             |         |
|                       |                      |                             |         |
|                       |                      |                             |         |
|                       |                      |                             |         |
| datastore1] CSSM/     |                      |                             |         |
|                       |                      |                             | Close   |

Erstellen von Ordnern

### 4. Klicken Sie auf Hochladen und wählen Sie dann Ihre ISO-Datei.

| C Open                                                                                                    |   |   |                       |        | $\times$ |
|----------------------------------------------------------------------------------------------------|---|---|-----------------------|--------|----------|
| $\leftarrow$ $\rightarrow$ $\checkmark$ $\uparrow$ $\clubsuit$ > This PC > Downloads                                                                                                    | ~ | U | Search Downloads      |        | P        |
| Organize - New folder                                                                                                    |   |   | · 10                  |        | 0        |
| ▲ Name         ▲ Qu         ■ C         ▲ C         ▲ C         ▲ C         ▲ C         ▲ C         ▲ C         ▲ C         ▲ SSM_On-Prem-8-202304         ▷ Yesterday (9)         ► P         ▷ Earlier this week (17)         ■ C         ▷ Earlier this year (34)         ■ fr         ▷ A long time ago (25)         ■ Thi |   |   | No preview available. |        |          |
| File name: SSM_On-Prem-8-202304                                                                                                    |   | v | All files             |        | ~        |
|                                                                                                    |   |   | Open                  | Cancel |          |

ISO hochladen

Jetzt befindet sich die ISO-Datei im CSSM-Ordner:

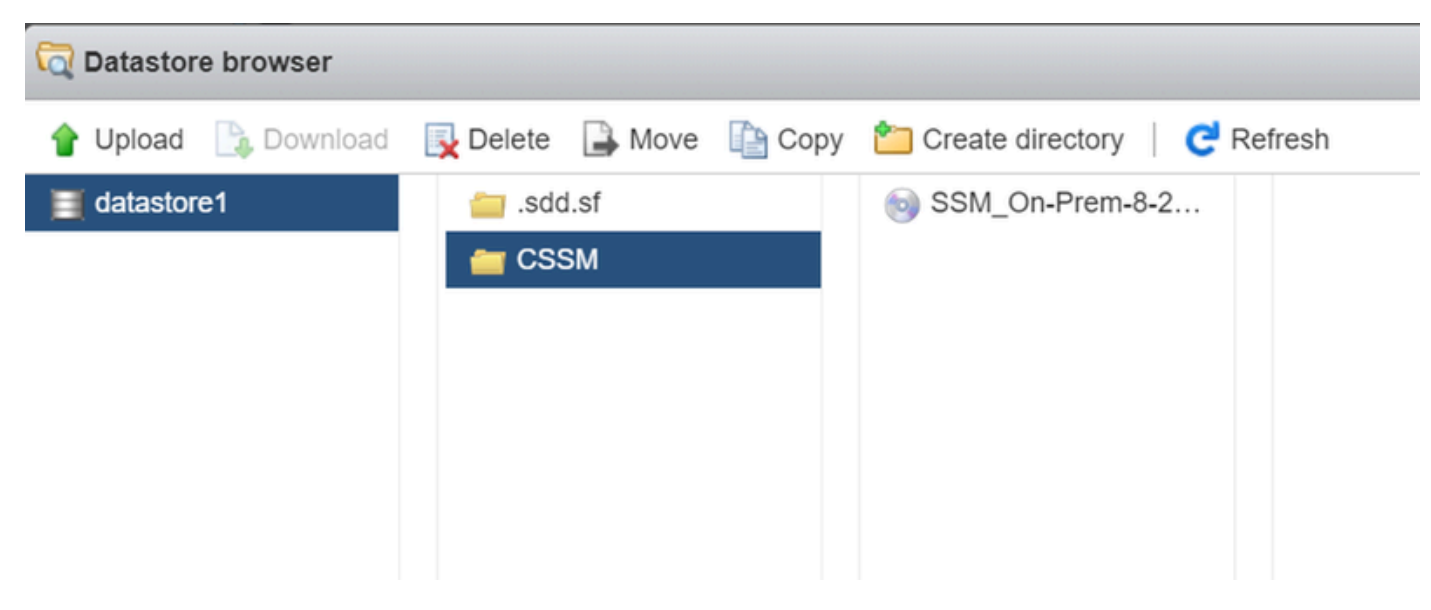

Der ISO-Upload ist abgeschlossen.

5. Erstellen Sie das virtuelle System. Navigieren Sie zu Virtuelles System > Erstellen/Registrieren des virtuellen Systems.

| vmware: ESXi"                            | root@10.4.23.59 -   Help -   Q Search                                                            | ÷ |
|------------------------------------------|--------------------------------------------------------------------------------------------------|---|
| Tavigator                                | 🙃 localhost.localdomain - Virtual Machines                                                       |   |
| <ul> <li>Host</li> <li>Manage</li> </ul> | Treate / Register VM 📝 Console   🕨 Power on 📱 Power off 🔢 Suspend   🧲 Refresh   🔅 Actions        |   |
| Monitor                                  | Virtual machine     Status      Vised space     Guest OS     Host name     Host CPU     Host mem |   |
| 🔹 🎝 Virtual Machines 👘 🗾 🔍               |                                                                                                  |   |
| Storage     datastore1     Monitor       | Quick filters Voitems to display J                                                               |   |
| More storage                             |                                                                                                  |   |
|                                          |                                                                                                  |   |
|                                          |                                                                                                  |   |

Erstellen einer neuen VM Schritt 01

6. Wählen Sie Neues virtuelles System erstellen, und klicken Sie auf Weiter.

| 🔁 New virtual machine                                                                                                    |                                                                                                    |                                                                                                    |
|----------------------------------------------------------------------------------------------------|----------------------------------------------------------------------------------------------------|----------------------------------------------------------------------------------------------------|
| <ul> <li>Select creation type</li> <li>Select a name and guest OS</li> <li>Select storage</li> <li>Customize settings</li> </ul> | Select creation type<br>How would you like to create a Virtual Machine?                                                  | This option guides you through creating a new virtual                                                                                                    |
| 5 Ready to complete                                                                                                    | Create a new virtual machine<br>Deploy a virtual machine from an OVF or OVA file<br>Register an existing virtual machine | machine. You will be able to customize processors, memory,<br>network connections, and storage. You will need to install a<br>guest operating system after creation. |
| <b>vm</b> ware                                                                                                    |                                                                                                    |                                                                                                    |
|                                                                                                    |                                                                                                    | Back Next Finish Cancel                                                                                                    |

Erstellen einer neuen VM Schritt 02

### 7. Konfigurieren Sie dann die nächsten Parameter:

- Name: Geben Sie den Namen des virtuellen Systems ein.
- Kompatibilität: Wählen Sie entweder ESXi 6.0 oder höher oder ESXi 6.5 oder höher aus.
- Gast-Betriebssystem: Linux
- Gast-Betriebssystem-Version: Wählen Sie entweder CentOS 7 (64 Bit) oder Other 2.6x Linux (64 Bit)

Klicken Sie auf Next (Weiter).

| 1 New virtual machine - CSSM TAC (E                                                                                                    | ESXi 7.0 U1 virtual machine)                                                                                                    |                                                                                                    |        |
|----------------------------------------------------------------------------------------------------|----------------------------------------------------------------------------------------------------|----------------------------------------------------------------------------------------------------|--------|
| <ul> <li>1 Select creation type</li> <li>2 Select a name and guest OS</li> <li>3 Select storage</li> <li>4 Customize settings</li> <li>5 Ready to complete</li> </ul> | Select a name and guest OS<br>Specify a unique name and OS<br>Name<br>CSSM TAC<br>Virtual machine names can contain up to 80<br>Identifying the guest operating system here a<br>installation.<br>Compatibility | characters and they must be unique within each ESXi instance.<br>Illows the wizard to provide the appropriate defaults for the operating sector 2000 ESXi 7.0 U1 virtual machine | system |
| <b>vm</b> ware <sup>.</sup>                                                                                                    | Guest OS family<br>Guest OS version                                                                                                    | Linux<br>CentOS 7 (64-bit)                                                                                                    | ~      |
|                                                                                                    |                                                                                                    | Back Next Finish                                                                                                    | Cancel |

### 8. Wählen Sie Ihren Speicher aus und klicken Sie auf Weiter.

| 1 New virtual machine - CSSM TAC (E                                                                                                    | ESXi 7.0 U1 virtual machine)                                                                                                    |                         |                     |               |                                                  |                               |
|----------------------------------------------------------------------------------------------------|----------------------------------------------------------------------------------------------------|-------------------------|---------------------|---------------|--------------------------------------------------|-------------------------------|
| <ul> <li>1 Select creation type</li> <li>2 Select a name and guest OS</li> <li>3 Select storage</li> <li>4 Customize settings</li> <li>5 Ready to complete</li> </ul> | Select storage<br>Select the storage type and datastore<br>Standard Persistent Memory<br>Select a datastore for the virtual machine's | configuration fil       | es and all of its   | virtual disk  | ş.                                               |                               |
|                                                                                                    | Name ~                                                                                                    | Capacity ~<br>870.75 GB | Free ~<br>869.33 GB | Type<br>VMFS6 | <ul> <li>Thin pro </li> <li>Supported</li> </ul> | Access ~<br>Single<br>1 items |
| <b>vm</b> ware <sup>.</sup>                                                                                                    |                                                                                                    |                         |                     | Back          | Next F                                           | inish Can                     |

Speicherliste

9. Konfigurieren Sie die nächsten Parameter:

• CPU: mindestens 4. Die tatsächliche vCPU-Einstellung hängt von Ihren Größenanforderungen ab.

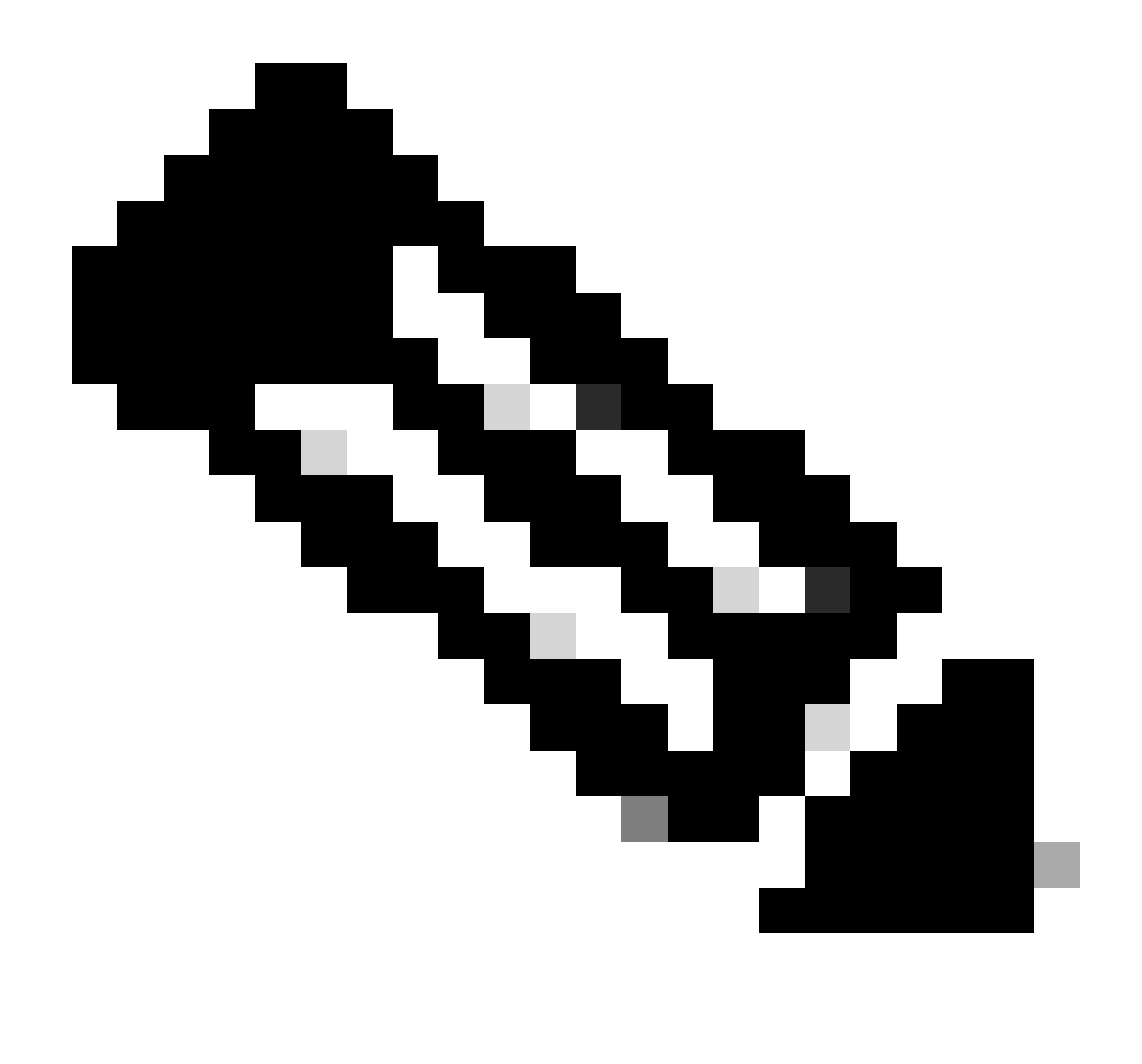

Hinweis: Die Anzahl der Kerne pro Socket muss auf 1 festgelegt werden, unabhängig von der Anzahl der ausgewählten virtuellen Sockets. Beispielsweise muss eine Konfiguration mit 4 vCPUs als 4 Sockets und 1 Core pro Socket konfiguriert werden.

| - 🔲 CPU          | 4 ~ (1)        |  |
|------------------|----------------|--|
| Cores per Socket | 1 V Sockets: 1 |  |

Konfiguration der Kerne

- Arbeitsspeicher: 8 GB
- Festplatte: 200 GB und prüfen, ob die Bereitstellung auf Thin Provision eingestellt ist.

| ✓ ☐ Hard disk 1   | 200 GB ~                                                                                                    |
|-------------------|----------------------------------------------------------------------------------------------------|
| Maximum Size      | 869.33 GB                                                                                                    |
| Location          | [datastore1] CSSM TAC Browse                                                                                              |
| Disk Provisioning | <ul> <li>Thin provisioned</li> <li>Thick provisioned, lazily zeroed</li> <li>Thick provisioned, eagerly zeroed</li> </ul> |

Konfiguration der Festplatte

• Netzwerkadapter: Wählen Sie den E1000-Adaptertyp aus, und wählen Sie Beim Einschalten verbinden aus.

| <ul> <li>Network Adapter 1</li> </ul> | VM Network ~        |  |
|---------------------------------------|---------------------|--|
| Status                                | Connect at power on |  |
| Adapter Type                          | E1000e ~            |  |

• CD / DVD-Laufwerk: Wählen Sie "Daten-ISO-Datei" und wählen Sie die ISO-Datei.

| 🟹 Datastore browser   |                        |                          |                                                        |
|-----------------------|------------------------|--------------------------|--------------------------------------------------------|
| 摿 Upload 🛛 🔓 Download | 🛃 Delete 🔒 Move 👔 Copy | 造 Create directory 🕴 🤁 F | Refresh                                                |
| datastore1            | isdd.sf                | SSM_On-Prem-8-2          | SSM_On-Prem-8-2023<br>2.92 GB<br>Wednesday, July 26, 2 |

ISO-Image

Sie können die Zusammenfassung der Einstellungen überprüfen, sobald Sie die vorherigen Schritte durchgeführt haben.

Konfiguration der Netzwerkeinstellungen

#### 🎦 New virtual machine - CSSM TAC (ESXi 7.0 U1 virtual machine)

| Select storage                          |                    |                               |   |  |  |
|-----------------------------------------|--------------------|-------------------------------|---|--|--|
| Customize settings<br>Ready to complete | 🕨 🔲 CPU            | 4 🗸 👔                         |   |  |  |
|                                         | Memory             | 8 GB ~                        |   |  |  |
|                                         | Hard disk 1        | 200 GB ~                      | 0 |  |  |
|                                         | SCSI Controller 0  | VMware Paravirtual            | 0 |  |  |
|                                         | SATA Controller 0  |                               | 0 |  |  |
|                                         | USB controller 1   | USB 2.0 ~                     | 0 |  |  |
|                                         | Network Adapter 1  | VM Network  VM Connect        | 0 |  |  |
|                                         | ► 🧐 CD/DVD Drive 1 | Datastore ISO file  V Connect | 0 |  |  |
| <b>vm</b> ware                          | Video Card         | Specify custom settings ~     |   |  |  |

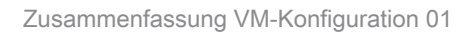

# Klicken Sie auf Next (Weiter).

# 10. Klicken Sie auf Fertig stellen.

| <ul> <li>1 Select creation type</li> <li>2 Select a name and guest OS</li> </ul> | Ready to complete<br>Review your settings selection before | Ready to complete Review your settings selection before finishing the wizard |  |  |  |
|----------------------------------------------------------------------------------|------------------------------------------------------------|------------------------------------------------------------------------------|--|--|--|
| ✓ 3 Select storage                                                               |                                                            |                                                                              |  |  |  |
| <ul> <li>4 Customize settings</li> <li>5 Ready to complete</li> </ul>            | Name                                                       | CSSM TAC                                                                     |  |  |  |
|                                                                                  | Datastore                                                  | datastore1                                                                   |  |  |  |
|                                                                                  | Guest OS name                                              | CentOS 7 (64-bit)                                                            |  |  |  |
|                                                                                  | Compatibility                                              | ESXi 7.0 U1 virtual machine                                                  |  |  |  |
|                                                                                  | vCPUs                                                      | 4                                                                            |  |  |  |
|                                                                                  | Memory                                                     | 8 GB                                                                         |  |  |  |
|                                                                                  | Network adapters                                           | 1                                                                            |  |  |  |
|                                                                                  | Network adapter 1 network                                  | VM Network                                                                   |  |  |  |
|                                                                                  | Network adapter 1 type                                     | E1000e                                                                       |  |  |  |
|                                                                                  | IDE controller 0                                           | IDE 0                                                                        |  |  |  |
|                                                                                  | IDE controller 1                                           | IDE 1                                                                        |  |  |  |
|                                                                                  | SCSI controller 0                                          | VMware Paravirtual                                                           |  |  |  |
| <b>vm</b> ware                                                                   | SATA controller 0                                          | New SATA controller                                                          |  |  |  |
|                                                                                  | Hard disk 1                                                |                                                                              |  |  |  |

Zusammenfassung VM-Konfiguration 02

Erstkonfiguration von CSSM vor Ort .

1. Navigieren Sie in VMWARE ESXi zu Virtuelle Systeme, wählen Sie Ihr virtuelles System aus, und klicken Sie dann auf Einschalten.

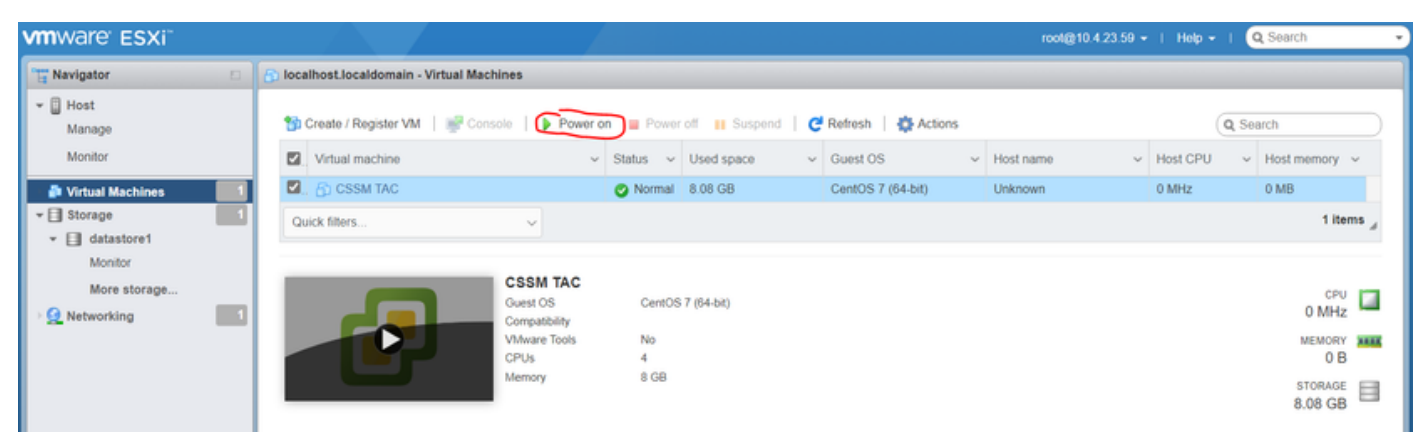

Einschaltoption

2. Sie haben mehrere Optionen, um die VM-Konsole zu verwalten. Wählen Sie Konsole > Browserkonsole öffnen aus.

| 🕤 Iocalhost.Iocaldomain - Virtual Machines |                         |  |  |  |
|--------------------------------------------|-------------------------|--|--|--|
| 🚰 Create / Register VM                     | Console                 |  |  |  |
| Virtual machine                            | Open browser console    |  |  |  |
| SSM TAC                                    | Open console in new tab |  |  |  |
| Quick filters                              | Launch remote console   |  |  |  |
|                                            | P Download VMRC         |  |  |  |

Optionen für das Management des virtuellen Systems

3. Konfigurieren Sie Ihre Netzwerkeinstellungen.

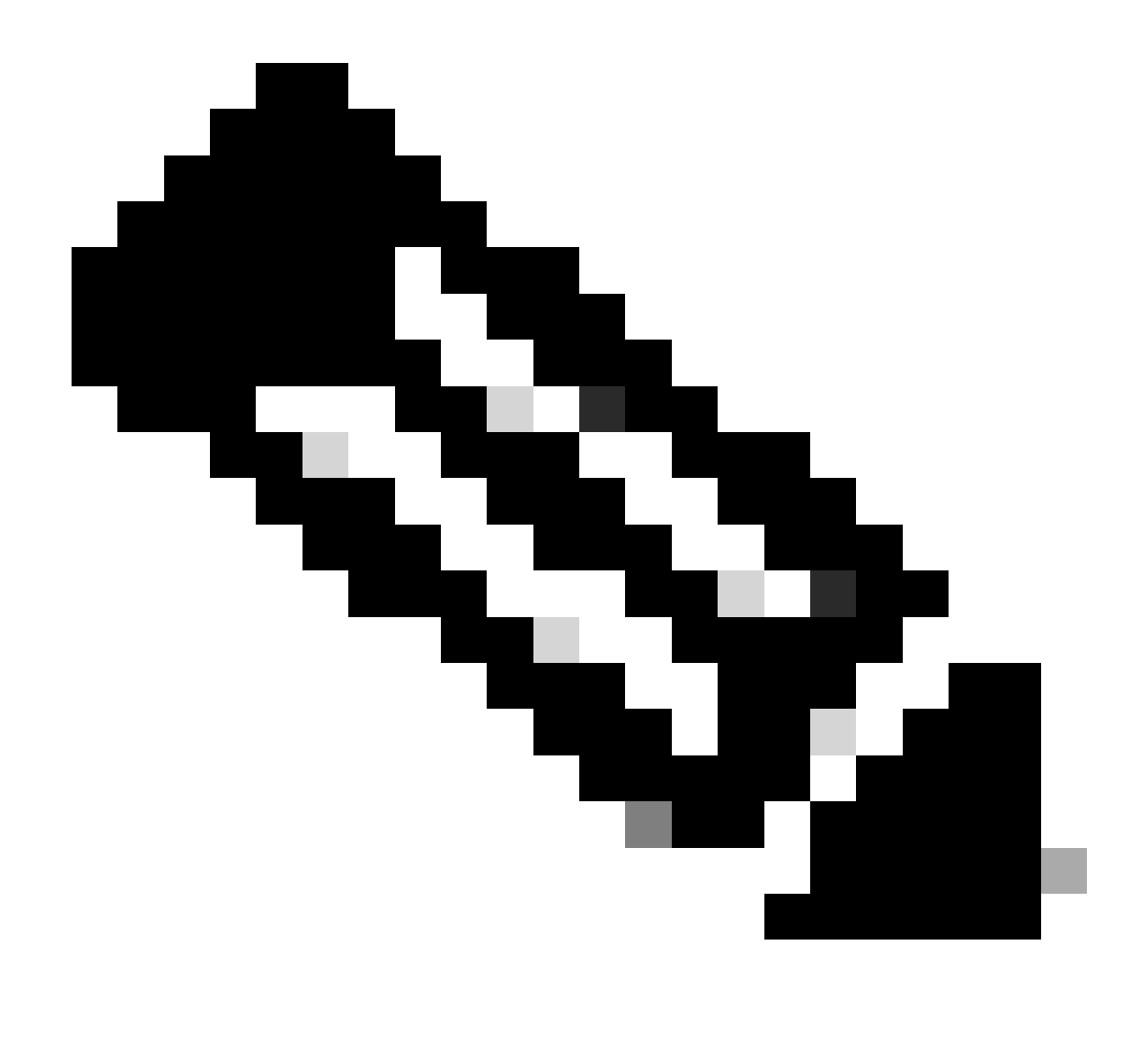

Hinweis: Es ist wichtig, die IP-Adresse des DNS-Servers zu konfigurieren, der den CSSM-FQDN auflöst.

|                                                                   |                                                                    | Cisco SSM On-Pre                  | em Installation            |                    |                   | ×  |
|-------------------------------------------------------------------|--------------------------------------------------------------------|-----------------------------------|----------------------------|--------------------|-------------------|----|
| System Sett                                                       | tings:                                                             |                                   |                            |                    |                   |    |
| Hostname:                                                         | SSM-On-Prem                                                        |                                   |                            |                    |                   |    |
| Message Of                                                        | The Day: UNCLASSIFIED                                              | ▼ Security Prof                   | file: Standard 🔻           | FIPS 140-2 Mo      | de: Enablec▼      |    |
| Hardware Se<br>CPU Model: In<br>Total System M<br>Available Disks | ettings:<br>Itel(R) Xeon(R) CPU E5-2699<br>Iemory: 8174636 kB Free | A v4 @ 2.40GHz<br>Memory: 4330340 | CPU Threads: 4 Ard<br>0 kB | chitecture: 64-bit | Disabled <b>T</b> | 1  |
| Network Se                                                        | ttings:                                                            |                                   | Disabled                   |                    | Disabled          | J  |
| Network De                                                        | vice: ens192 🔻                                                     |                                   |                            |                    |                   |    |
| IPv4                                                              | Configuration                                                      | 1                                 | IPv6 Cor                   | nfiguration        |                   |    |
| Method:                                                           | Static 🔻                                                           | Method:                           | Disabled 🔻                 |                    |                   |    |
| Address:                                                          | 10.4.23.60                                                         | Address:                          |                            |                    |                   | _  |
| Netmask:                                                          | 255.255.248.0                                                      | Prefix:                           |                            |                    |                   |    |
| Gateway:                                                          | 10.4.16.1                                                          | Gateway:                          |                            |                    |                   |    |
| Configure                                                         | DNS: Specify more than                                             | n one with comma                  | S                          |                    | _                 |    |
| 10.4.23.29                                                        | 9                                                                  |                                   |                            |                    |                   |    |
|                                                                   |                                                                    |                                   |                            |                    | Help              | ок |

Konfiguration der CSSM-Netzwerkeinstellungen

Klicken Sie auf OK, um Ihr neues CLI-Kennwort zu konfigurieren.

4. Anschließend wird der Installationsvorgang gestartet und abgeschlossen, bis Sie die Eingabeaufforderung sehen können.

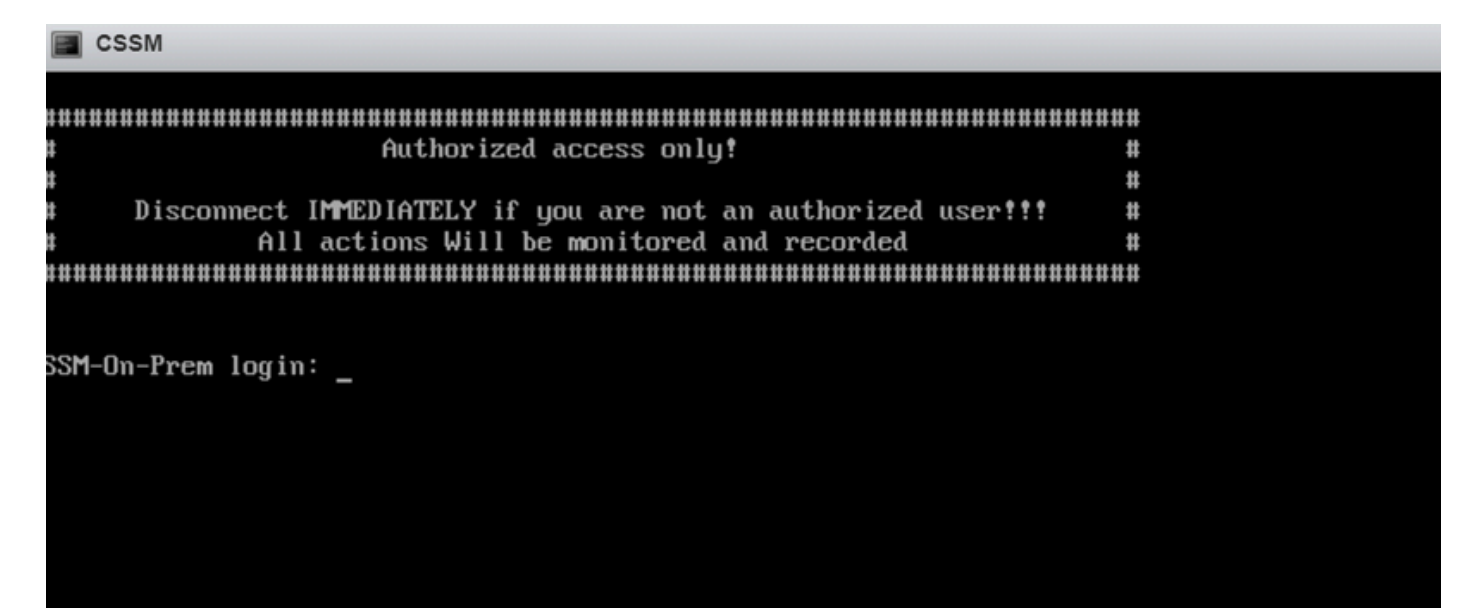

5. Öffnen Sie einen Browser, und geben Sie https://<ip\_address\_CSSM> ein.

| $\leftarrow \  \  \rightarrow$ | C          | C A https://10.4.23.60:8443/#/logIn?redirectURL=%2F |              |                                                                                                    | 公                                                    |
|--------------------------------|------------|-----------------------------------------------------|--------------|----------------------------------------------------------------------------------------------------|------------------------------------------------------|
| On-Pr                          | em License | Workspace                                           | alia<br>cisc | 0                                                                                                    |                                                      |
|                                |            |                                                     |              |                                                                                                    |                                                      |
|                                | Log in     | to an Existing Account                              |              | Welcome to Smart Software Manager On-Prem who<br>Smart Licensing and perform local Account Manage<br>organization. | me you can locally manage<br>ment functions for your |

| $\sim$ | CC | 1.1.2 | Λn  |      |     | ~~~ | aita |  |
|--------|----|-------|-----|------|-----|-----|------|--|
| ب      | OC | >IVI- | ·ΑΠ | 1110 | eiu | 250 | FILE |  |

Standardanmeldeinformationen verwenden:

Forgot Password

Benutzername: admin

Kennwort: CiscoAdmin! 2345

User Name

Password

- 6. Wählen Sie Ihre Sprache aus.
- 7. Erstellen Sie ein neues GUI-Kennwort.
- 8. Konfigurieren Sie den allgemeinen Hostnamen. (Beispiel: hostname.yourdomain).

In diesem Fall wurde cssm.testlab.local als allgemeiner Hostname konfiguriert.

|                                      | vveicome to                    | Cisco Smart                      | Software Manager On-Prem                                                     |  |  |
|--------------------------------------|--------------------------------|----------------------------------|------------------------------------------------------------------------------|--|--|
| STEP 1                               | STEP 2                         | STEP 3                           | STEP 4                                                                       |  |  |
| System Language Selection            | Temporary Password Reset       | Host Common Name                 | Review and Confirm                                                           |  |  |
|                                      |                                |                                  |                                                                              |  |  |
|                                      |                                |                                  |                                                                              |  |  |
| Products that support Str            | ring SSL Cert Checking require | the SSM On-Prem's "Host Co       | mmon Name" to match the "destination" URL address. For example:              |  |  |
| <ul> <li>Products using S</li> </ul> | Smart Transport must use both  | the "license smart url" configur | ation and the "cssm.testlab.local" value in the URL string.                  |  |  |
| <ul> <li>Legacy products</li> </ul>  | using Smart Call Home must u   | se both the "destination addre   | ss http" configuration and the "cssm.testlab.local" value in the URL string. |  |  |
| If the above URLs do no<br>value.    | ot match expectations, refer   | to the SSM On-Prem AdminV        | Vorkspace -> Secruity Widget to change the Host Common Name to the correct   |  |  |
| The option to configure a            | Iternative names (SAN) is avai | lable in Admin Console under     | Security -> Certificates and can be configured after the initial setup.      |  |  |
| * Host Common Name                   |                                |                                  |                                                                              |  |  |
| cssm.testlab.local                   |                                |                                  |                                                                              |  |  |
|                                      |                                |                                  |                                                                              |  |  |
|                                      |                                |                                  |                                                                              |  |  |
| Back Next                            |                                |                                  |                                                                              |  |  |

0 10 1

.

Allgemeine Hostnamenskonfiguration

## 9. Validieren Sie Ihre Konfiguration, und klicken Sie auf Apply.

.

| STEP 1                    | STEP 2                              | STEP 3                        | STEP 4                        |                                                          |
|---------------------------|-------------------------------------|-------------------------------|-------------------------------|----------------------------------------------------------|
| System Language Selection | Temporary Password Reset            | Host Common Name              | Review and Confirm            |                                                          |
|                           |                                     |                               |                               |                                                          |
|                           |                                     |                               |                               |                                                          |
| Once you click "Apply", y | rou will be redirected to the login | n page where you will need to | login with your new password. | Please ensure you have securely stored your password for |
| future logins.            |                                     |                               |                               |                                                          |
| Review and Confirm        |                                     |                               |                               |                                                          |
| Language Selected:        | English                             |                               |                               |                                                          |
| Password Reset:           | Yes                                 |                               |                               |                                                          |
| Host Common Name:         | sccmtac.ciscotac.com                |                               |                               |                                                          |
|                           |                                     |                               |                               |                                                          |
| -                         |                                     |                               |                               |                                                          |
| Back Apply                |                                     |                               |                               |                                                          |

Die CSSM-Anfangseinstellungen wurden abgeschlossen.

# Integration von CSSM vor Ort mit Smart Account

Sie müssen Ihren Smart Account mit Ihrem CSSM On Prem Server verknüpfen.

1. Öffnen Sie Ihren Cisco Smart Account über den folgenden Link:

### https://software.cisco.com/

2. Wählen Sie anschließend im Abschnitt Smart Software Manager die Option Manage Licenses (Lizenzen verwalten).

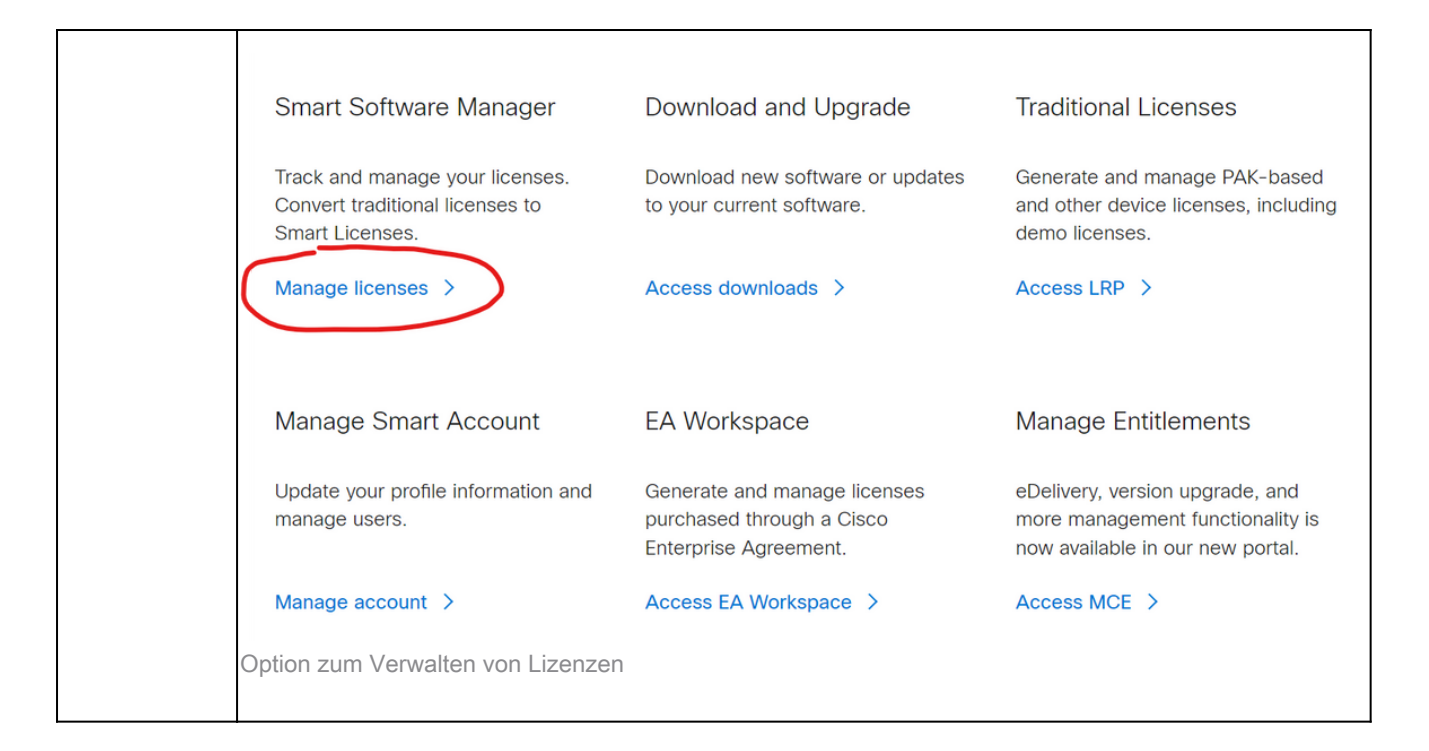

3. Navigieren Sie zu Inventar, und kopieren Sie den Namen Ihres Smart Account-Namens und Virtual Account. In diesem Leitfaden ist dies InternalTestDemoAccount67 und AAA MEX TEST.

| =          | Cisco Softw             | vare Central                       | cisco                                |                                  | Q                        | 0           |         |
|------------|-------------------------|------------------------------------|--------------------------------------|----------------------------------|--------------------------|-------------|---------|
| Scl        | eduled Downtime N       | otification - License Registration | Portal (LRP), Manage Smart Account & | Account Administration, Plug-N-P | lay (PnP), Smart Softwar | e Manag     | er      |
| Cisco Soft | ware Central > Smart So | ftware Licensing                   |                                      |                                  | InternalTestDemoAcco     | unt67.cisco | .com 👻  |
| Smar       | t Software Lie          | censing                            |                                      |                                  | SL Product Det           | ails Suppo  | rt Help |
| Alerts     | Inventory Convert to    | Smart Licensing Reports Prefer     | ences On-Prem Accounts Activity      |                                  |                          |             |         |
| Virtual    | Account: AAA ME         | X TEST 🔻                           |                                      |                                  |                          |             |         |
| Gener      | al Licenses             | Product Instances Event Log        |                                      |                                  |                          |             |         |
| Virtu      | al Account              |                                    |                                      |                                  |                          |             |         |
| Des        | ription:                | Only for tests                     |                                      |                                  |                          |             |         |
| Defa       | ult Virtual Account:    | No                                 |                                      |                                  |                          |             |         |

Seite "Software Cisco"

4. Öffnen Sie die CSSM-GUI, und wählen Sie die Option Admin Workspace aus.

| On-Prem License Workspace                           | cisco                                                                                                    | Admin Workspace 🏝 Hello, Local Admin 🛛 Log Out                                                                                                    |
|-----------------------------------------------------|----------------------------------------------------------------------------------------------------|----------------------------------------------------------------------------------------------------|
| Smart Software Manager On-Prem                      |                                                                                                    |                                                                                                    |
| License                                             |                                                                                                    | Administration                                                                                                    |
| Smart Licensing<br>Track and manage Smart Licensing | Request an Account<br>Get an Account for your organiza<br>Administrator or System Operato<br>Request Access to an Existing Ad<br>Submit a request for access to an<br>Account Administrator for your lo<br>Manage Account<br>Modify the properties of your Acc | ation. The Account must be approved by your System<br>r before it can be used.<br>ccount<br>existing local Account. Approval must be granted by a Smart<br>cal Account. |
| Hauptmenü von CSSM                                  |                                                                                                    |                                                                                                    |

5. Wählen Sie dann Konten aus.

# On-Prem Admin Workspace

# Smart Software Manager On-Prem

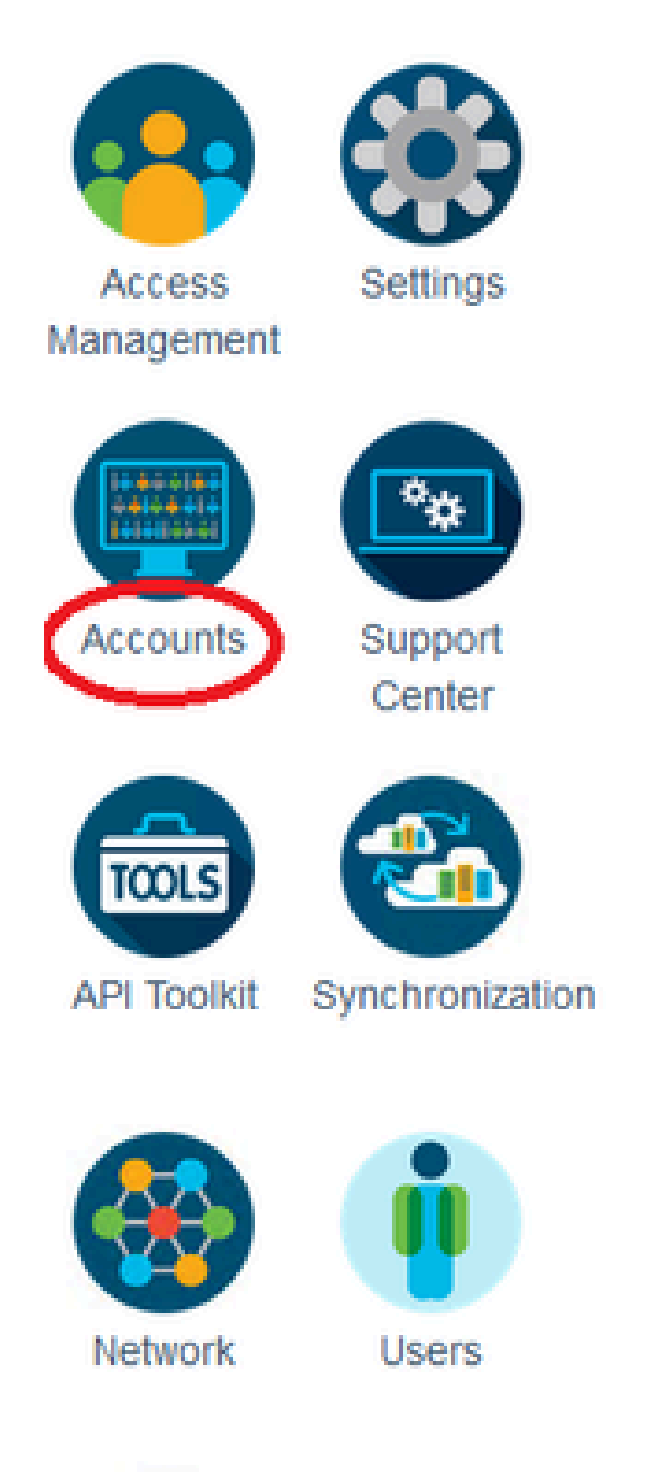

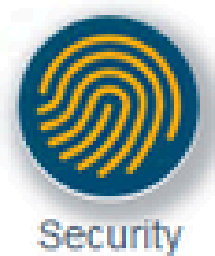

): Verwenden Sie diese Option, um CSSM lokal bei Ihrem Smart Account über das Internet zu registrieren.

- Reject (Ablehnen): Anfrage verwerfen.
- Manuelle Registrierung: Mit dieser Option können Sie die CSSM-Lösung vor Ort bei Ihrem Smart Account ohne Internet registrieren.

OPTION 1: Registrieren Sie Ihr CSSM vor Ort über eine Internetverbindung.

1. Wenn Sie Genehmigen auswählen, müssen Sie Ihren Benutzernamen und Ihr Kennwort für Ihr Cisco Smart Account eingeben und auf Senden klicken.

# Account Registration

ж

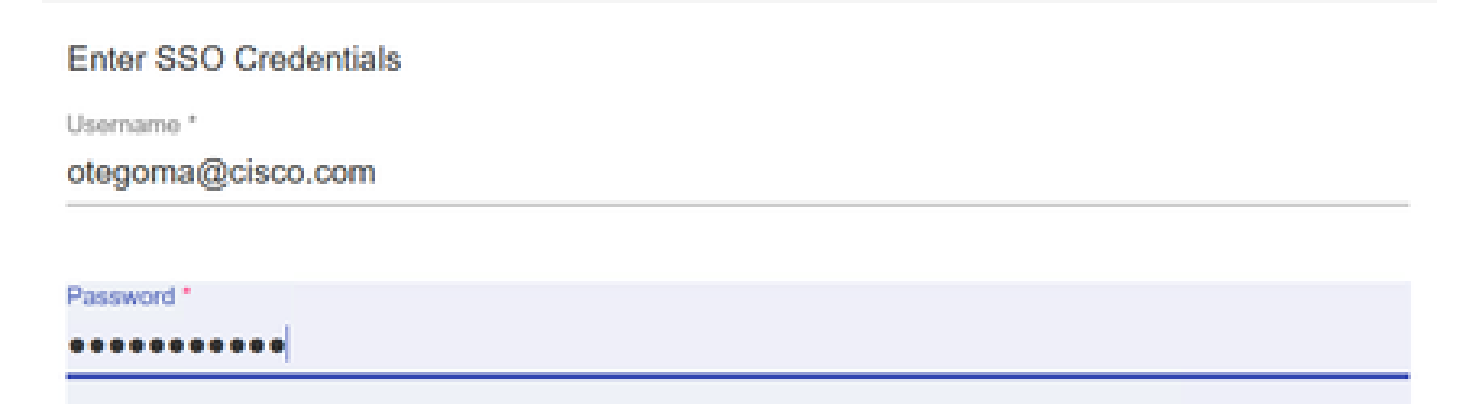

Submit

Next

Genehmigen.

Klicken Sie dann auf Weiter, um die Kontoregistrierung zu akzeptieren.

| Account Registration    |                                       |  |  |  |  |  |
|-------------------------|---------------------------------------|--|--|--|--|--|
| Review Account Requests |                                       |  |  |  |  |  |
| Account Name            | Demo Account                          |  |  |  |  |  |
| Cisco Smart Account     | InternalTestDemoAccount67.cisco.com - |  |  |  |  |  |

Cisco Virtual Account Requestor Email Request Date Message to Approver Demo Account InternalTestDemoAccount67.cisco.com • AAA MEX TEST • otegoma@cisco.com 2023-Jul-27 15:00:31

Cancel

Um den Status der Registrierung zu bestätigen, navigieren Sie zu Konto, und der Kontostatus muss als aktiv angegeben werden.

| Account      | Account Requests  | Event Log           |                       |                |                                  |
|--------------|-------------------|---------------------|-----------------------|----------------|----------------------------------|
| New Account  | 3                 |                     |                       | Search by A    | Account Name                     |
| Account      | Requested By      | Cisco Smart Account | Cisco Virtual Account | Account Status | Showing All 1 Records<br>Actions |
| Demo Account | otegoma@cisco.com | InternalTestDem     | AAA MEX TEST          | Active         | Actions                          |
|              |                   |                     |                       |                | Showing All 1 Records            |

Kontostatus.

Öffnen Sie jetzt Ihren Smart Account (<u>https://software.cisco.com/</u>). Wählen Sie dann die Option On-Prem Accounts (Vor-Ort-Konten) aus, um die neue Registrierung anzuzeigen.

| ≡ | Cisco So                                       | ftware Centra                     | I                             | cisco                         |                 |          |          |                               | Q                     | 0                         | ⊕us<br>en       |
|---|------------------------------------------------|-----------------------------------|-------------------------------|-------------------------------|-----------------|----------|----------|-------------------------------|-----------------------|---------------------------|-----------------|
| 0 | isco Software Central > Smar<br>Smart Software | t Software Licensing<br>Licensing |                               |                               |                 |          |          | till InternalTestDe<br>SL Pro | emoAccou<br>duct Deta | nt67.clsco.<br>Ils Suppor | com 👻<br>1 Help |
| A | ierts   Inventory   Convert                    | to Smart Licensing Re             | eports   Preferences   C      | Dn-Prem Accounts Activity     | r               |          |          |                               |                       |                           | 6               |
|   | New On-Prem                                    | •                                 |                               |                               |                 | Search b | y Name   |                               |                       |                           | ٩               |
| 1 | Name                                           | Product Instances                 | Last Sync Up from On-<br>Prem | Last Sync Down to On-<br>Prem | Synchronization | Due      | Version  | Alerts                        |                       | Action                    | ns              |
| C | Demo Account                                   | 0                                 | 2023-Jul-27 15:19:24          | 2023-Jul-27 15:19:25          | 2023-Aug-26 15: | 19:25    | 8-202304 |                               |                       | Action<br>Showing 1       | Record          |

vor Ort.

OPTION 2: Registrieren Sie Ihr CSSM vor Ort ohne Internetverbindung.

Wenn Sie Manuelle Registrierung auswählen, klicken Sie auf Registrierungsdatei generieren. Dadurch wird eine Registrierungsanfrage erstellt, die auf Ihren Computer heruntergeladen wird.

## Manual Registration

1. Generate an Account Registration File using the button below and save the file to your PC

| Register the Accou               | Int with your Smart Account on Smart Software Manager                                 |
|----------------------------------|---------------------------------------------------------------------------------------|
| Log into Cisco                   | Smart Software Manager                                                                |
| Navigate to the                  | "Satellites" section of Smart Software Licensing and click the "New satellite" button |
| <ul> <li>When prompte</li> </ul> | d, upload the Account Registration File                                               |
| An Account Au                    | horization File will be generated. Download the file to your PC                       |
| . Upload this Accour             | It Authorization File below                                                           |
|                                  |                                                                                       |

Manuelle Registrierung.

Öffnen Sie dann Ihren Smart Account (<u>https://software.cisco.com/</u>) und navigieren Sie zu On-Prem Accounts (Standortkonten).

### Klicken Sie auf Neu am Standort

| Cisco Software Ce                                                          | entral                               | cisco                         |                     |               |                   | Q                        | 0                           | ⊕us<br>en |
|----------------------------------------------------------------------------|--------------------------------------|-------------------------------|---------------------|---------------|-------------------|--------------------------|-----------------------------|-----------|
| Cisco Software Central > Smart Software Licent<br>Smart Software Licensing | sing<br>]                            |                               |                     |               | III) InternalTest | DemoAccou<br>roduct Deta | unt67.cisco.<br>alls Suppor | com 👻     |
| Alerts   Inventory   Convert to Smart Licensin                             | g Reports Preferences C              | Dn-Prem Accounts Activity     |                     |               |                   |                          |                             |           |
| On-Prem Accounts                                                           |                                      |                               |                     |               | 0                 | Major                    | Hide Alert                  | , L       |
| New On-Prem                                                                |                                      |                               | s                   | earch by Name |                   |                          |                             | ٩,        |
| Name Product Ins                                                           | tances Last Sync Up from On-<br>Prem | Last Sync Down to On-<br>Prem | Synchronization Due | Version       | Alerts            |                          | Action                      | ns        |
|                                                                            |                                      | No Records Found              |                     |               |                   |                          |                             |           |

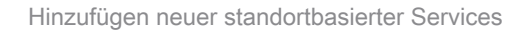

Konfigurieren Sie anschließend die folgenden Parameter:

- Standortname: Dies ist ein benutzerdefinierter Name für das neue Register.
- Registrierungsdatei: Klicken Sie auf Choose File (Datei auswählen), und wählen Sie die Registrierungsanforderung aus.
- Virtual Account (Virtuelles Konto): Fügen Sie Ihren Virtual Account-Namen ein.

x

| Cisco Software Central                                                                                                    |                                                                                                    |                                                                                                    | $\leftarrow \rightarrow$ | × ↑                                                  | $\underline{\downarrow}$ > Downloads       | ~ C              | Search Downloads                  | Q                |
|----------------------------------------------------------------------------------------------------|----------------------------------------------------------------------------------------------------|----------------------------------------------------------------------------------------------------|--------------------------|------------------------------------------------------|--------------------------------------------|------------------|-----------------------------------|------------------|
| -                                                                                                    | oonna                                                                                                    | CIS                                                                                                    | Organiz                  | e • New f                                            | ≡ •                                        | I 20             |                                   |                  |
| Scheduled Downtime Notifica<br>Cisco Software Central > Smart Software<br>Smart Software Licen:<br>Alerts Inventory Convert to Smart Li<br>On-Prem Accounts | New On-Prem<br>Enter a name, select the On-Prem Re<br>wizard and choose a virtual account to<br>file for you to download and use to co<br>• On-Prem Name: Demod<br>• Registration File: Choose<br>• Virtual Account: AAA M | gistration File gene<br>o associate with thi<br>mplete the registra<br>2 CSSM on Perm<br>e File No file ch<br>MEX TEST |                          | Name Variable Name Name Name Name Name Name Name Nam | atellite_registration_req<br>month<br>year | uest20230727.yml | Date modified                     | Type<br>YML File |
| New On-Prem                                                                                                    | Name De<br>AAA MEX TEST Or<br>Note: Smart Account roles use<br>Manager web portal do not ap<br>On-Prem administrative applic                                                                                               | escription<br>ny for tests<br>ed to restrict access<br>ply in the On-Prem-<br>ation will be able to                    | ouse it to m             | File<br>anage all Virtu<br>Generate A                | e name:                                    | Cancel           | All Files     Open     No Records | Cancel           |

Autorisierungsdatei

und klicke auf "Generate Authorization File".

Laden Sie dann die Autorisierungsdatei herunter.

| Autho | orization File Generated                                                                                                    | × |  |  |  |  |  |  |
|-------|----------------------------------------------------------------------------------------------------|---|--|--|--|--|--|--|
|       | The On-Prem Authorization File was successfully generated. Download the file and install it using the Smart Software Manager On-Prem setup tool. |   |  |  |  |  |  |  |
|       | Download Authorization File Close                                                                                                    | Э |  |  |  |  |  |  |

Autorisierungsdatei wird heruntergeladen.

Öffnen Sie die CSSM-Benutzeroberfläche, um die Autorisierungsdatei hochzuladen. Klicken Sie auf Durchsuchen, wählen Sie die Datei aus, und klicken Sie dann auf Hochladen.

| Manual Registration                                                                                                    |                                                                                                  |                                                                                | ×                     |                    |                  |
|----------------------------------------------------------------------------------------------------|--------------------------------------------------------------------------------------------------|--------------------------------------------------------------------------------|-----------------------|--------------------|------------------|
| 1. Generate an Account Registration File using the Generate Registration File                                                                                                    | he button below and sav                                                                          | e the file to your PC                                                          |                       |                    |                  |
| <ul> <li>2. Register the Account with your Smart Account</li> <li>Log into Cisco Smart Software Manager</li> <li>Navigate to the "Satellites" section of Smart</li> <li>When prompted, upload the Account Registion</li> <li>An Account Authorization File will be generated</li> </ul> | on Smart Software Mana<br>rt Software Licensing and<br>stration File<br>rated. Download the file | ager<br>d click the "New satellite" button<br>to your PC                       |                       |                    |                  |
| 3. Upload this Account Authorization File below Upload                                                                                                    | $\mathbf{O}$ Cargar archive $\mathbf{O}$                                                         | → This PC → Downloads                                                          | ~                     | U                  | ., <i>P</i> . S€ |
|                                                                                                    | Organize 🝷                                                                                       | New folder                                                                     |                       |                    |                  |
|                                                                                                    | <ul> <li>✓ ✓ Creick acce</li> <li>Desktc </li> <li>✓ Downl </li> <li>✓ Docun </li> </ul>         | Name Today (2) Smart-on-prem-authorization_i smart_satellite_registration_requ | 2023-Jul-<br>est2023( | 27 17_5<br>0727.ym | 59_56.yml<br>nl  |

Autorisierungsdatei wird hochgeladen.

Navigieren Sie anschließend zu Synchronisation, und klicken Sie auf Aktionen > Manuelle Synchronisation > Vollständige Synchronisation.

| On-Prer      | m Admin Wo        | orkspa | ace           |                |                      |                      | cisco                      |                |                       |                          |
|--------------|-------------------|--------|---------------|----------------|----------------------|----------------------|----------------------------|----------------|-----------------------|--------------------------|
| Smart So     | oftware Man       | ager   | On-Prem       |                |                      |                      |                            |                |                       |                          |
|              |                   | Synch  | ronization    |                |                      |                      |                            | 8              |                       |                          |
| Access       | Settings          | -      | Accounts      | Schedules      | Event Log            |                      |                            | Nation D Views |                       |                          |
| Aanagement   |                   |        | Sync Selected |                |                      |                      | Search by Name             | ٩              |                       |                          |
| ۳            |                   |        | Name          | Satellite Name | Last Synchronization | Synchronization Due  | Alerts                     | Actions        |                       |                          |
| Accounts     | Support<br>Center |        | Demo Account  | Demo2 CSSM on  | 2023-Jul-27 18:09:14 | 2023-Aug-26 18:09:14 | Synchronization Successful | Actions        |                       |                          |
|              |                   |        |               |                |                      |                      |                            | Disable Sched  | duled Synchronization |                          |
| TOOLS        |                   |        |               |                |                      |                      |                            | Data Privacy   |                       |                          |
| API Toolkit  | Synchronization   |        |               |                |                      |                      |                            | Network Synch  | hronization           |                          |
| <b>&amp;</b> | (i)               |        |               |                |                      |                      |                            | Manual Synch   | ronization            | Standard Synchronization |
| Network      | Users             |        |               |                |                      |                      |                            |                |                       | Full Synchronization     |
|              |                   |        |               |                |                      |                      |                            |                |                       |                          |
| 2011         |                   |        |               |                |                      |                      |                            |                |                       |                          |
| Security     |                   |        |               |                |                      |                      |                            |                |                       |                          |

սիսիս

Manuelle Synchronisierung.

Laden Sie die Synchronisierungsanforderungsdatei herunter.

| in Workspace                       | altalta<br>cisco                                                                                                    | license-sync-request-Sat_20230727-6.yml<br>Completado — 4.5 KB          |
|------------------------------------|----------------------------------------------------------------------------------------------------|-------------------------------------------------------------------------|
| Manager On-Prem<br>Synchronization |                                                                                                    | smart_satellite_registration_request20230727.yml<br>Completado — 1.0 KB |
| Accounts Schedules Event Lo        | Manual Synchronization                                                                                                    | smart_satellite_registration_request20230727.yml<br>Completado — 1.0 KB |
| Sync. Selected                     |                                                                                                    | · · · · · · · · · · · · · · · · · · ·                                   |
| Name Satellite Name Last Sy        | Download the satellite sufficient of the satellite sufficiency of the satellite sufficiency of the satellite sufficience sufficience | Mostrar todas las descargas                                             |
| Demo Account Demo2 CSSM on 2023-Ju | -                                                                                                    |                                                                         |
|                                    | <ol> <li>Upload the file to Smart Software Manager, and receive a synchronization<br/>file</li> <li>Log into Smart Software Manager, and navigate to the Satellites page</li> <li>Use the File Sync action listed for this satellite to upload this synchr</li> <li>Save the synchronization response file generated by Smart Software</li> </ol>                                                                                                    | n response e<br>e<br>ronization file<br>Manager                         |
|                                    | 3. Upload synchronization response file to the satellite Examinar Ningún archivo seleccionado. Upload                                                                                                    |                                                                         |
|                                    |                                                                                                    |                                                                         |
|                                    |                                                                                                    |                                                                         |
|                                    |                                                                                                    | ~                                                                       |

Datei-Synchronisierung wird heruntergeladen.

Öffnen Sie Ihr Smart Account, und wählen Sie On-Prem Account aus. Suchen Sie dann in der Liste nach Ihrem CSSM On-Prem-Namen, und klicken Sie auf Actions > File Sync (Aktionen > Dateisynchronisierung)

| Cisco Sof                                          | tware Centra             | I                             | ciso                      | ()<br>(0 |                 |           |          |          | Q                 | 0                                                                                                    |                                |
|----------------------------------------------------|--------------------------|-------------------------------|---------------------------|----------|-----------------|-----------|----------|----------|-------------------|----------------------------------------------------------------------------------------------------|--------------------------------|
| Cisco Software Central > Smart<br>Smart Software I | Software Licensing       |                               |                           |          |                 |           |          | 🛍 Interr | nalTestDemoAcco   | ount67.cisco<br>tails Suppo                                                                                                    | o.com <del>v</del><br>ort Help |
| Alerts   Inventory   Convert t                     | lo Smart Licensing    Re | ports Preferences             | On-Prem Accounts          | Activity |                 |           |          |          |                   |                                                                                                    |                                |
| New On-Prem                                        |                          |                               |                           |          |                 | Search by | Name     |          |                   |                                                                                                    | ٩                              |
| Name                                               | Product Instances        | Last Sync Up from On-<br>Prem | Last Sync Down to<br>Prem | o On-    | Synchronization | Due       | Version  | Alerts   |                   | Actio                                                                                                    | ons                            |
| Demo2 CSSM on Prem                                 | 0                        |                               |                           |          |                 |           | 8-202304 |          | File Syn<br>Remov | Actions Actions Action | ons 👻                          |

Datei-Synchronisierung wird hochgeladen.

Laden Sie dann die Synchronisierungsanforderungsdatei hoch, und klicken Sie auf Antwortdatei generieren.

# Synchronize On-Prem

Upload the synchronization file generated by the Smart Software Manager On-Prem and click generate response file.

0 x

| * Synchronization File: Choose File icense-s                   | syn3072 | 7-6.yml |                    |      |     |
|----------------------------------------------------------------|---------|---------|--------------------|------|-----|
|                                                                |         | Gene    | rate Response File | Canc | el  |
| Open                                                           |         |         |                    |      | ×   |
| $\leftarrow \rightarrow \lor \uparrow \downarrow$ > Dowr loads | $\sim$  | С       | Search Downloads   |      | Q   |
| Organize - New folder                                          |         |         | ≣ •                |      | ?   |
| Name<br>Today                                                  | _       |         |                    |      | Da  |
| license-sync-request-Sat_20230727-6.y                          | /ml     |         |                    |      | 7/; |

Generieren Sie eine Antwortdatei.

### Klicken Sie dann auf Synch Response-Datei herunterladen

| Cisco Software Central > Smar<br>Smart Software | t Software Licensing<br>Licensing |                               |                               |                   |                | InternalTestDemoAcco | ount67.cisco.com 👻 |
|-------------------------------------------------|-----------------------------------|-------------------------------|-------------------------------|-------------------|----------------|----------------------|--------------------|
| Alerts   Inventory   Convert                    | to Smart Licensing Re             | ports   Preferences   C       | n-Prem Accounts Activity      |                   |                |                      |                    |
| On-Prem Accounts                                |                                   |                               |                               |                   |                |                      |                    |
| New On-Prem                                     |                                   |                               |                               |                   | Search by Name |                      | Q,                 |
| Name                                            | Product Instances                 | Last Sync Up from On-<br>Prem | Last Sync Down to On-<br>Prem | Synchronization I | Due Version    | Alerts               | Actions            |
| Demo2 CSSM on Prem                              | 0                                 | 2023-Jul-27 18:41:40          | 2023-Jul-27 18:39:20          | 2023-Aug-26 18:   | 41:40 8-202304 | Download Synch File  | Actions -          |
|                                                 |                                   |                               |                               |                   |                |                      | Showing 1 Record   |

Synchronisierungsdatei

Laden Sie abschließend die Synch Response-Datei in den CSSM am Standort hoch.

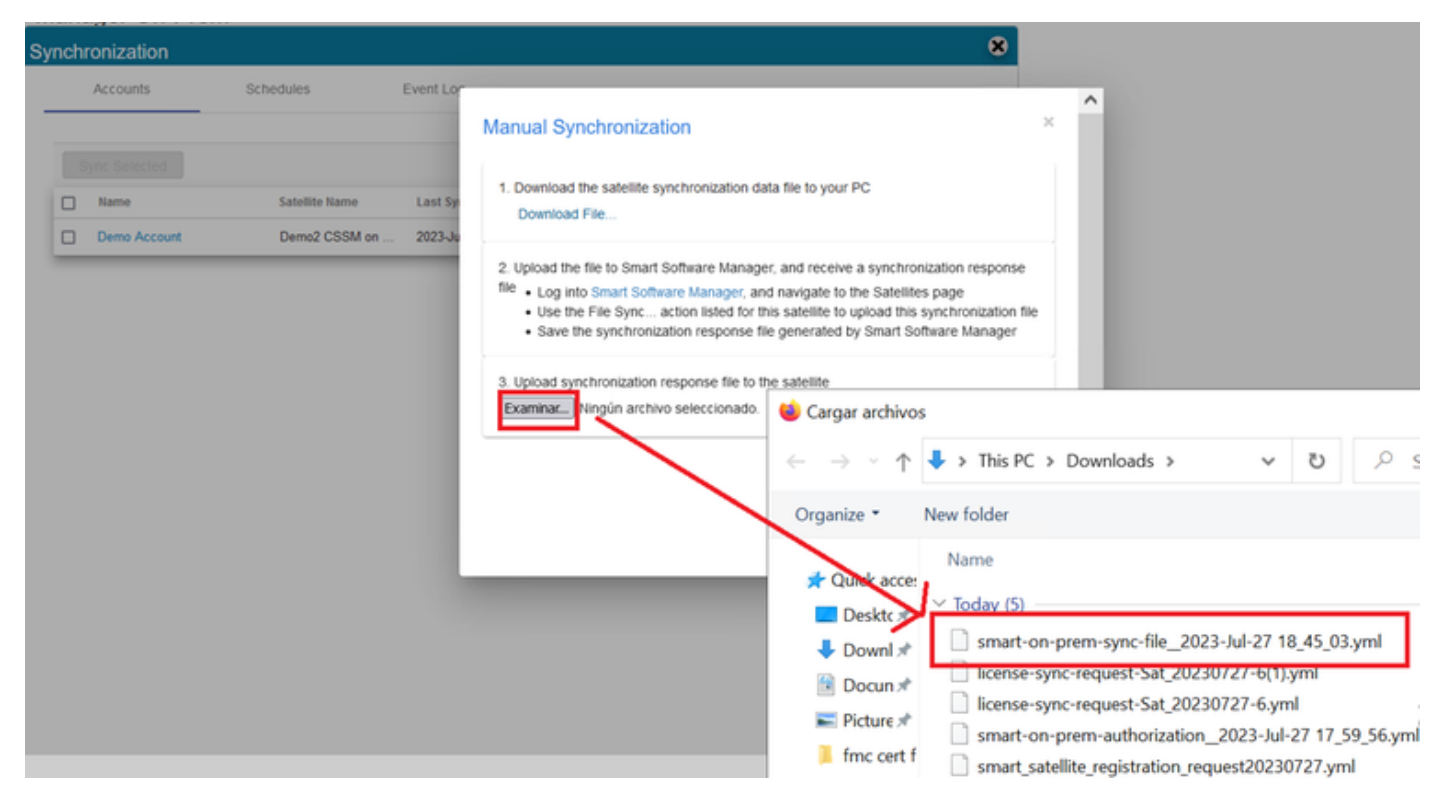

Synchronisierung abgeschlossen.

# Integration von CSSM vor Ort in die ISE

1. Öffnen Sie die CSSM-GUI, und wählen Sie Admin Workspace aus.

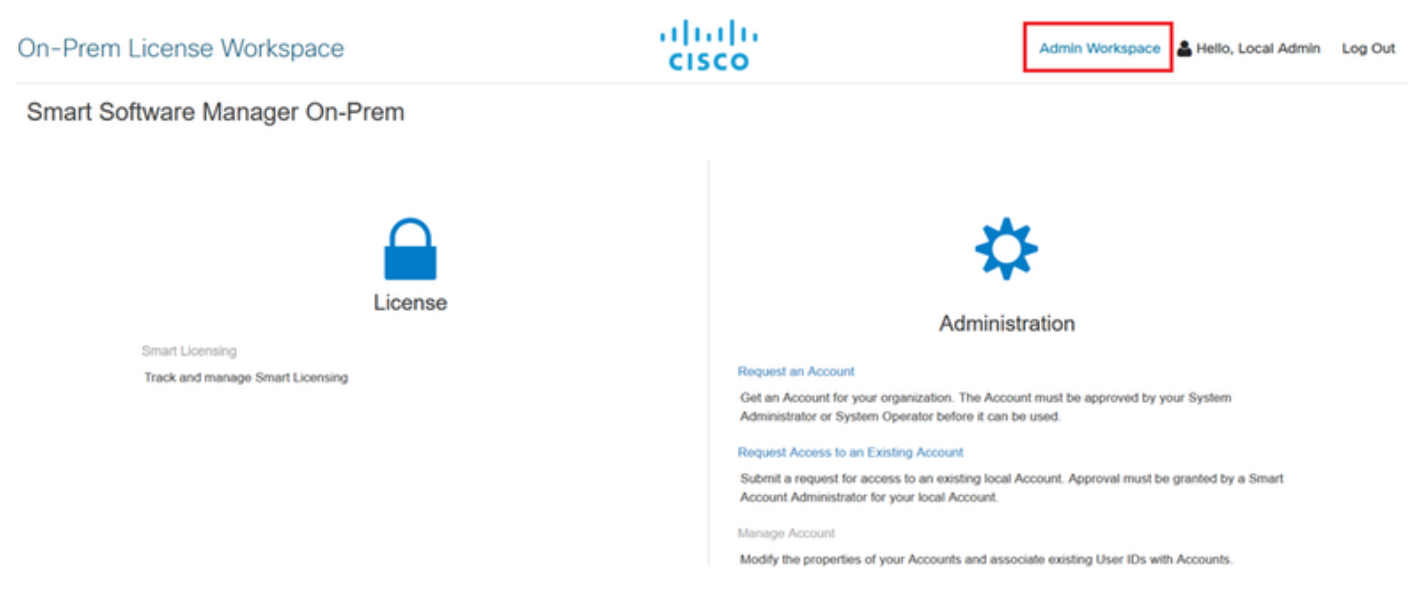

Hauptmenü von CSSM

2. Navigieren Sie zu Sicherheit > Zertifikate > CSR erstellen.

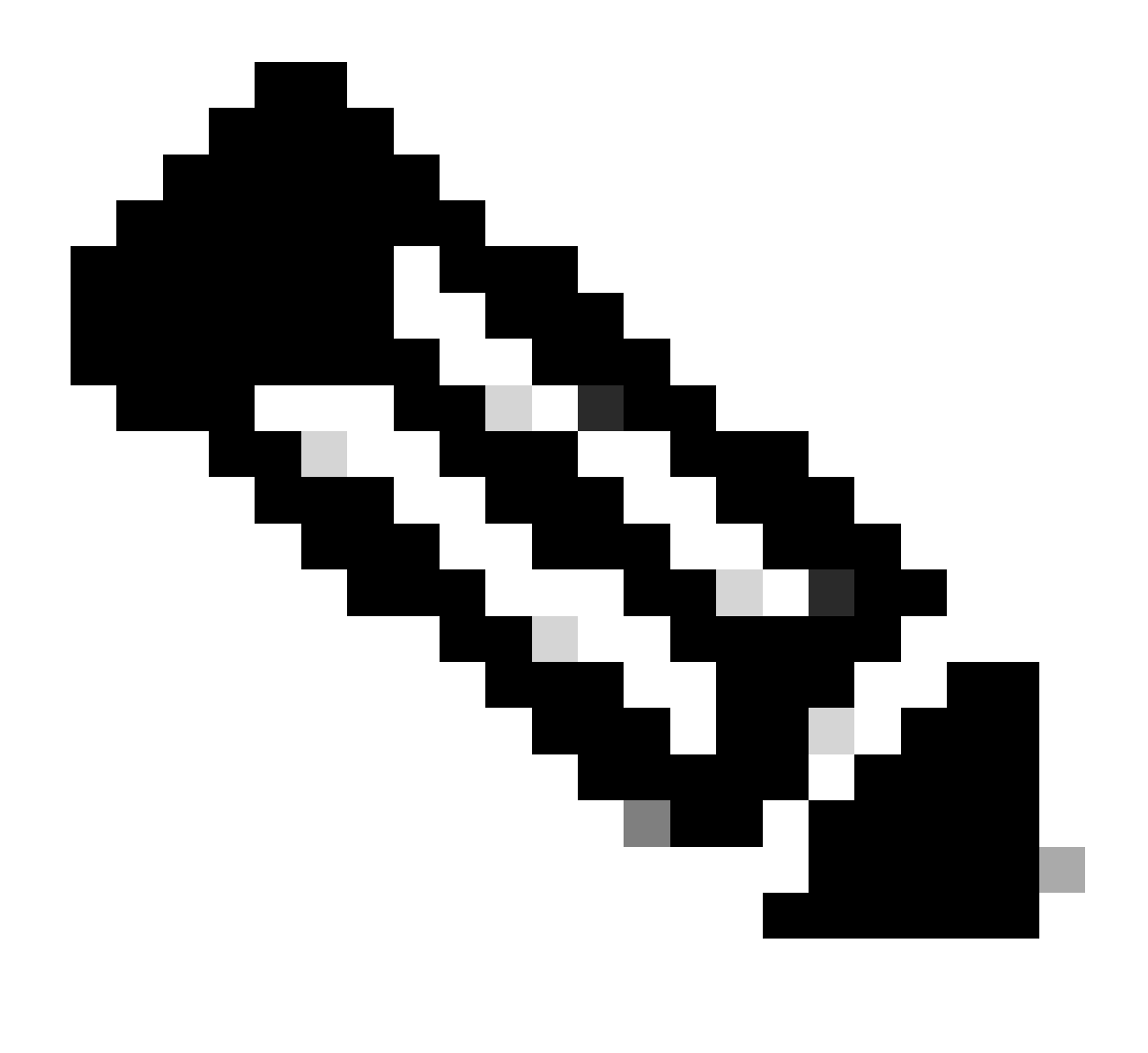

Hinweis: Es ist wichtig, den Hostnamen + die Domäne auf dem gemeinsamen Hostnamen zu konfigurieren, da die ISE diesen Parameter verwendet, um eine Verbindung mit dem CSSM herzustellen. Sie können eine IP-Adresse anstelle des Hostnamens + Domäne verwenden. Es wird jedoch empfohlen, den Hostnamen + Domäne zu verwenden.

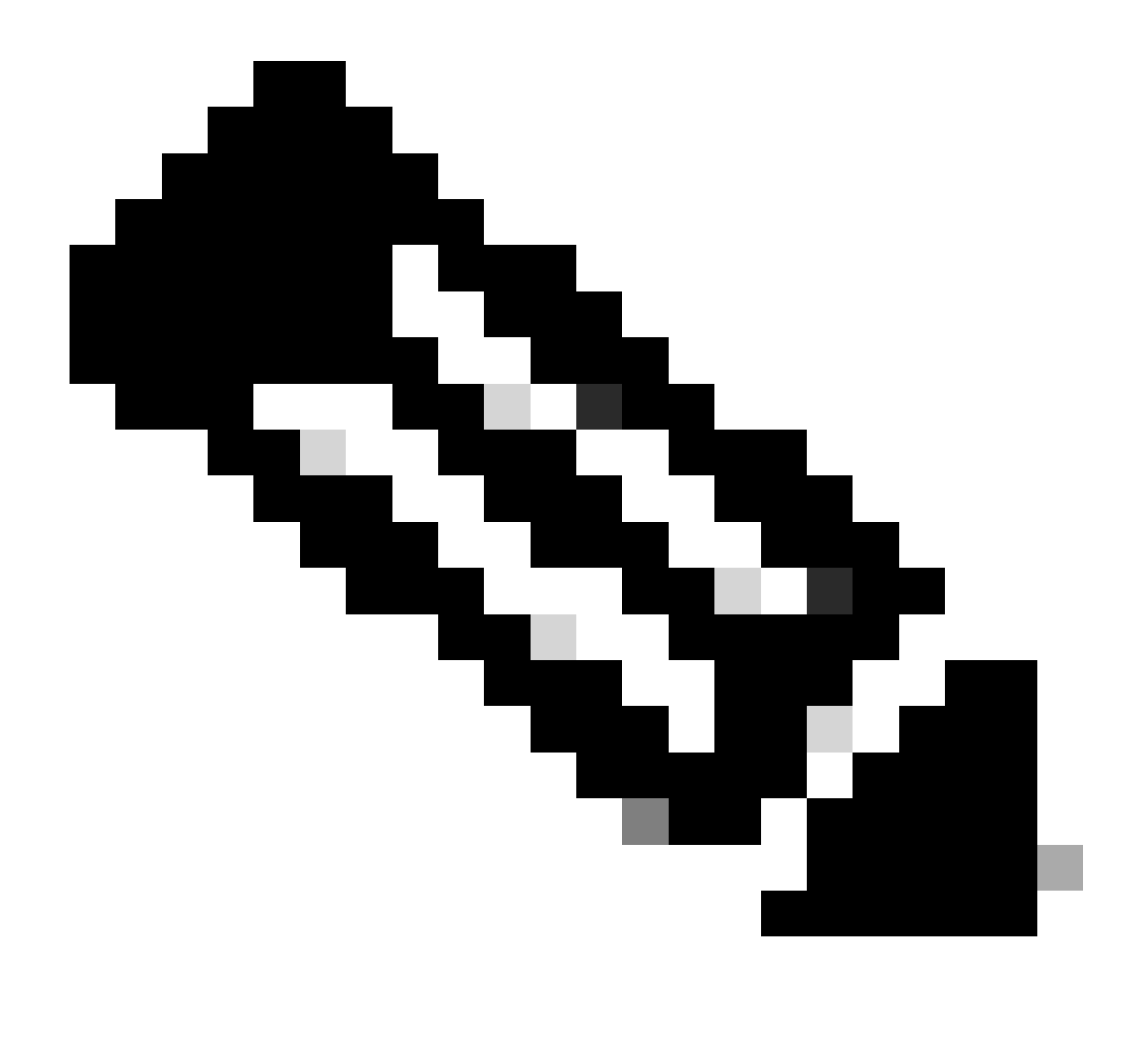

Hinweis: Die nächsten Schritte beschreiben das Verfahren zur Installation des GUI-Zertifikats im CSSM. Wenn Sie die Verwaltungsverbindung zum GUI CSSM mithilfe eines Zertifikats schützen möchten, das von Ihrer persönlichen Zertifizierungsstelle signiert wurde, müssen Sie die nächsten Schritte überprüfen. Überprüfen Sie andernfalls direkt den Schritt 9.

| ecurity                                                                                                    |                                                                                                    |                                                                                                    |                                                                                                    | 8                                                                                                    |
|----------------------------------------------------------------------------------------------------|----------------------------------------------------------------------------------------------------|----------------------------------------------------------------------------------------------------|----------------------------------------------------------------------------------------------------|----------------------------------------------------------------------------------------------------|
| Account                                                                                                    | Password                                                                                                    | Certificates                                                                                            | Event Log                                                                                                    |                                                                                                    |
| Product Certificate<br>Host Common Name<br>cssm.testlab.local                                                                     | e                                                                                                    |                                                                                                    |                                                                                                    |                                                                                                    |
| NOTE: The Host Commo<br>Certificate used for produced<br>address you will use to conchange the Common Name<br>Browser Certificate | n Name is typically compos<br>ct communications is speci<br>onfigure the Cisco Product t<br>ne or add Subject Alternativ | sed of Host + Domain Nar<br>fic to the Common Name<br>when connecting to SSM<br>e Name, you must resynd | ne(FQDN) and will look like "www.yo<br>that has been issued at the Host. Ti<br>On-Prem. The Common name is a p<br>chronize your Local Account in order | bursite.com" or "yoursite.com". The SSL Server<br>herefore, the Common Name must match the Web<br>bart of the Subject Alternative Name by default. If you<br>for Cisco to issue a new product certificate(TG cert). |
| Add Generate<br>localhost<br>(Default Certifi<br>CA Certificates                                                                  | cate)                                                                                                    |                                                                                                    |                                                                                                    | EXPIRATION DATE: 2025-JUL-16 🗸                                                                                                    |
| Add                                                                                                    |                                                                                                    |                                                                                                    |                                                                                                    |                                                                                                    |
| Description                                                                                                    | Subject                                                                                                    | Expires C                                                                                               | n Created                                                                                                    | Actions                                                                                                    |
|                                                                                                    |                                                                                                    |                                                                                                    |                                                                                                    |                                                                                                    |

CSR-Option

3. Geben Sie dann Ihre persönlichen Daten ein. Beachten Sie, dass der alternative Antragstellername automatisch erstellt wird, indem derselbe Wert wie der allgemeine Name verwendet wird. Der CSR wird automatisch heruntergeladen, nachdem Sie auf Generate (Generieren) geklickt haben.

# Generate CSR

| cssm.testlab.local       |   |
|--------------------------|---|
| Organizational Unit      |   |
| Testlab                  |   |
| Country                  |   |
| Mexico                   | * |
| State/Province           |   |
| Mexico City              |   |
| City/Locality            |   |
| Mexico City              |   |
| Organization             |   |
| SEC AAA                  |   |
| Key Size                 |   |
| 2048                     | * |
| Subject Alternative Name |   |
| cssm.testlab.local       |   |

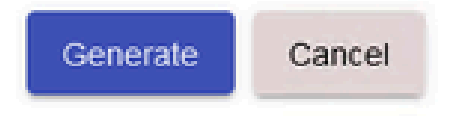

CSR-Details

- 4. Signieren Sie den CSR: Weitere Informationen finden Sie unter "Zertifikate von Windows-Zertifizierungsstelle erstellen" in diesem Dokument.
- 5. Laden Sie das Stammzertifikat der Zertifizierungsstelle hoch.

#### Browser Certificate

| Add Generate CSR                        |                                     |   |
|-----------------------------------------|-------------------------------------|---|
| o localhost                             |                                     |   |
| (Default Certificate)                   | 🔜   🕑 📜 🖛   certs                   |   |
|                                         | File Home Share View                |   |
| CA Certificates                         | → → ↑ ↓ > This PC > Desktop > certs | ~ |
| Add                                     |                                     |   |
|                                         | *                                   |   |
| Description Su                          |                                     |   |
|                                         |                                     |   |
|                                         | CSSM cer Root CA                    |   |
| 1                                       |                                     |   |
| Hochladen der Stammzertifizierungsstell | le                                  |   |

### Klicken Sie auf Fortfahren.

Please note that if you are uploading LDAP Server Certificate, it is mandatory to reboot your SSM On-Prem server for the certificate to take effect and thus allowing secure communication with the server.

Below are the commands for non-HA(standalone) deployments:

 Execute "reboot" command in Onprem-console ssh admin@<IP> onprem-console reboot

### For HA deployments

 Execute reboot command on active node in onprem-console. After failover, ensure that DB replication has started. If you wish to restore the previous active node, execute another reboot, after verifying replication has started.

The active node is the node that is serving the virtual IP of the cluster.

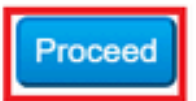

×

Proceed-Option.

6. Geben Sie eine Beschreibung ein, wählen Sie das Stammzertifikat aus, und klicken Sie auf OK.

# Upload Certificate

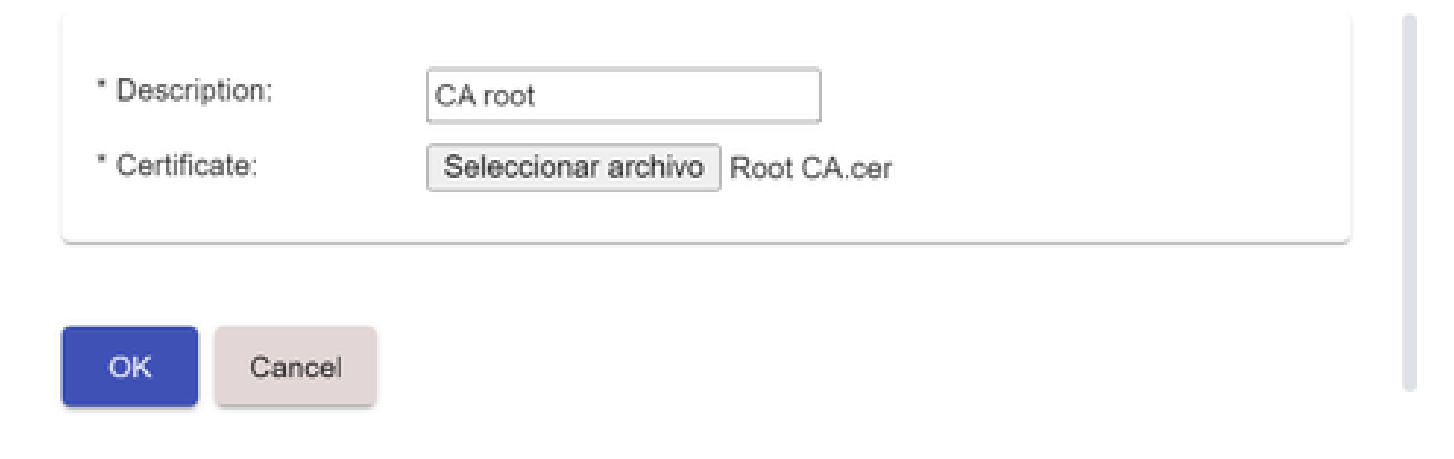

Beschreibung Root CA.

### 7. Laden Sie den von der Zertifizierungsstelle signierten CSR hoch (CSSM-Identitätszertifikat).

| Browser Certificate |                            | 📕   🕑 📜 🗢   certs                          |                       | _       |
|---------------------|----------------------------|--------------------------------------------|-----------------------|---------|
| Add Generate CSR    |                            | File Home Share Vie<br>← → ∽ ↑ I ∝ Desktop | > certs >             | υ       |
| CA Certificates     |                            | 2 items                                    | Root CA               |         |
|                     |                            |                                            | Search by Description |         |
| Description         | Subject                    | Expires On                                 | Created               | Actions |
| RootCA              | /DC=com/DC=ciscotac/CN=ci: | 2026-Jul-24 09:26:34                       | 2023-Jul-30 19:41:06  | Actions |

CSSM-Identitätszertifikat wird hochgeladen.

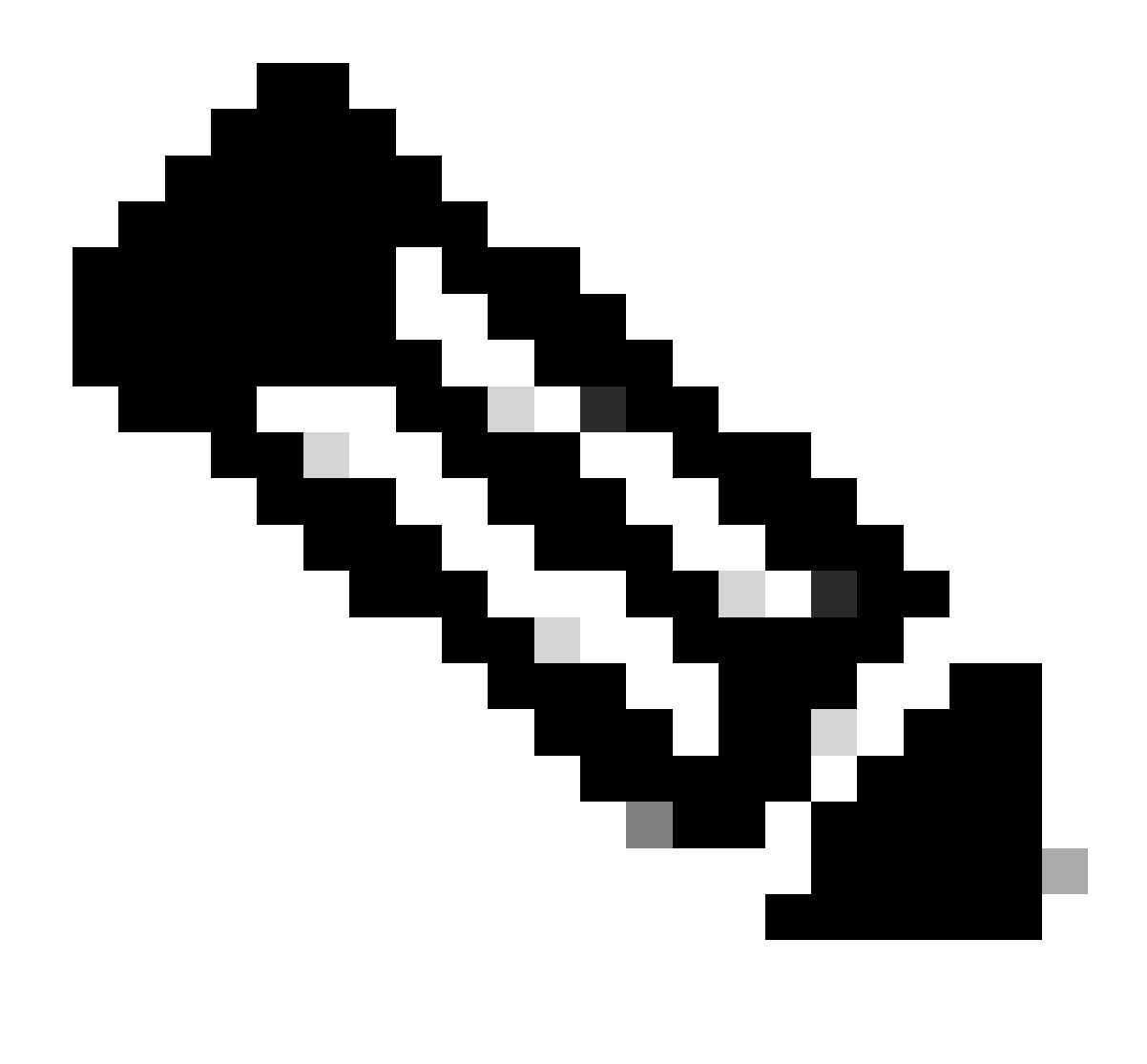

Hinweis: HINWEIS: In unserem Fall existiert das Zwischenzertifikat nicht in unserer Zertifizierungsstelle. Wenn Sie jedoch ein Zwischenzertifikat in Ihrer Architektur verwenden, ist das Zwischenzertifikat obligatorisch.

8. Überprüfen Sie dann, ob beide Zertifikate installiert wurden.

#### Browser Certificate

| Add Generate CSR   |                             |                      |                       |                              |
|--------------------|-----------------------------|----------------------|-----------------------|------------------------------|
| cssm.testlab.local |                             |                      |                       | EXPIRATION DATE: 2025-JUL-16 |
| CA Certificates    |                             |                      |                       |                              |
| bbA                |                             |                      |                       |                              |
|                    |                             |                      |                       |                              |
|                    |                             |                      | Search by Description |                              |
| Description        | Subject                     | Expires On           | Created               | Actions                      |
| RootCA             | /DC=local/DC=testlab/CN=tes | 2027-Apr-14 22:51:26 | 2024-Jul-16 21:18:52  | Actions                      |

Validierung von Zertifikaten.

# 9. Erstellen Sie ein Token auf dem SSM On-Prem (Am Standort): Wählen Sie Licensing Workspace (Lizenzarbeitsbereich).

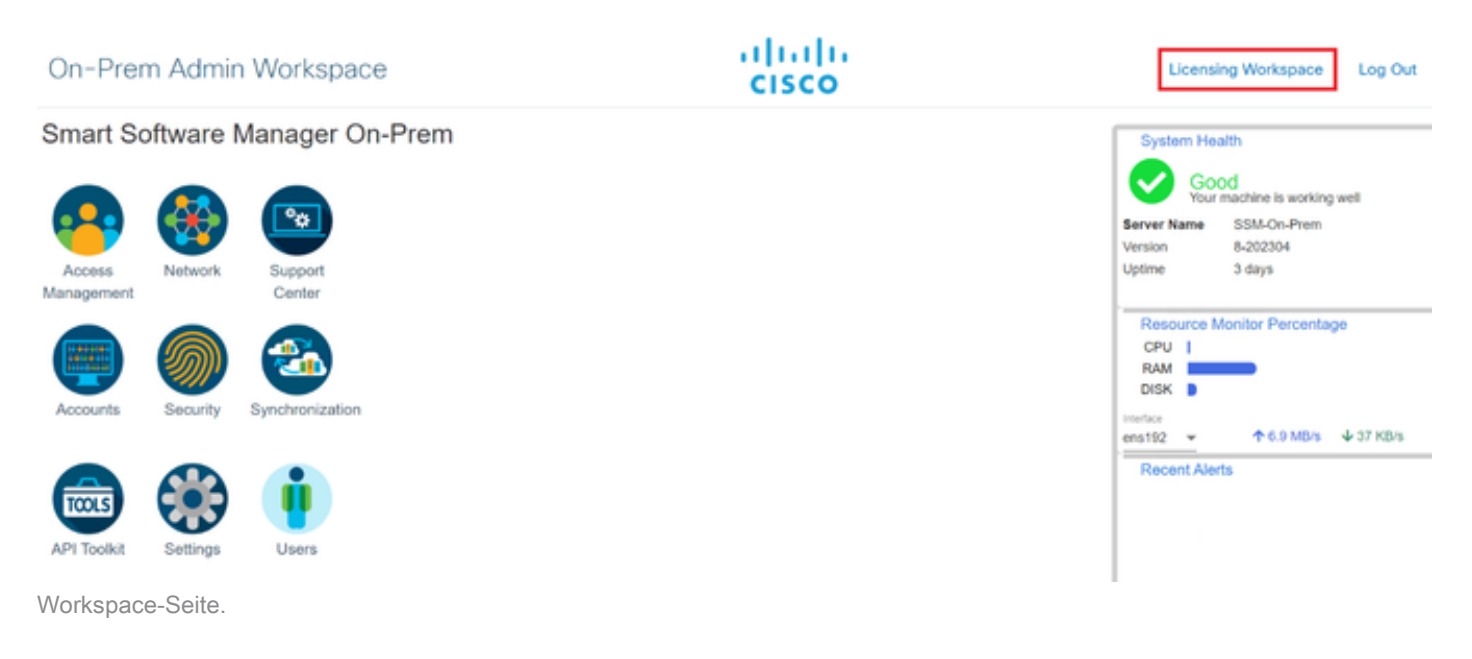

10. navigieren Sie zu Smart Licensing.

| On-Prem License Workspace                                      | CISCO                                                                                                    | Admin Workspace 🔒 Hello, Local Admin Log Out                                                             |
|----------------------------------------------------------------|----------------------------------------------------------------------------------------------------|----------------------------------------------------------------------------------------------------|
| Smart Software Manager On-Prem                                 |                                                                                                    | Demo Account 👻                                                                                           |
| License<br>Smart Licensing<br>Track and manage Smart Licensing | Request an Account<br>Get an Account for your<br>Administrator or System<br>Request Access to an E<br>Submit a request for acc<br>Account Administrator for | Administration organization. The Account must be approved by your System Operator before it can be used. |

CSSM Smart-Lizenzierungsseite

11. Suchen Sie Ihr lokales virtuelles Konto, klicken Sie dann auf Neues Token, und klicken Sie auf Fortfahren.

| Smart Licensing                                      |                                                                                                    |  |  |  |  |  |  |  |
|------------------------------------------------------|----------------------------------------------------------------------------------------------------|--|--|--|--|--|--|--|
| Alerts Inventory Conver                              | to Smart Licensing Reports Preferences Activity                                                                                                    |  |  |  |  |  |  |  |
| Local Virtual Account: Default                       |                                                                                                    |  |  |  |  |  |  |  |
| General Licenses                                     | Product Instances SL Using Policy Event Log                                                                                                    |  |  |  |  |  |  |  |
| Local Virtual Account                                |                                                                                                    |  |  |  |  |  |  |  |
| Description                                          | This is the default virtual account created during company account creation.                                                                                                    |  |  |  |  |  |  |  |
| Default Local Virtual Account:                       | Yes                                                                                                    |  |  |  |  |  |  |  |
| Product Instance Registration Tokens                 |                                                                                                    |  |  |  |  |  |  |  |
| The registration tokens below can be used to registe | r new product instances to this Local Virtual Account. For products that support Smart Transport, you must configure the "license smart uri" on the                                                                                                    |  |  |  |  |  |  |  |
| CSLU Transport URL. For legacy products that still   | For products that support smart licensing using Policy that use csiu as transport, you must configure the "license smart transport csiu" to use the<br>use Smart Call Home, you must configure the "destination address http" on the product to use the Smart Call Home Registration URL. The |  |  |  |  |  |  |  |
| recommended method is Smart Transport. Please co     | nsult your Products Configuration Guide for setting the destination URL value.                                                                                                    |  |  |  |  |  |  |  |
| New Token                                            |                                                                                                    |  |  |  |  |  |  |  |

Neue Tokenoption.

12. Wählen Sie Token erstellen aus, und kopieren Sie es.

### **Create Registration Token**

| This dialog will generate the toke | n required to register your prod       | luct instances with your Acco    | ount .             |        |
|------------------------------------|----------------------------------------|----------------------------------|--------------------|--------|
| Local Virtual Account              | Default                                |                                  |                    |        |
| Description                        |                                        |                                  |                    |        |
| Expire After                       | 30                                     | Days                             |                    |        |
| May Number of Lines                | Enter a value between 1 and 9999       | , but Cisco recommends a maxin   | num of 30 days     |        |
| Max. Number of Uses                | The token will be expired when eith    | her the expiration or the maximu | m uses is reached. |        |
| Allow export-controlled function   | tionality on the products registered v | vith this token 🕚                |                    |        |
|                                    |                                        |                                  | Create Token       | Cancel |

Erstellen eines neuen Tokens.

| our filterificourit. Di                                                                                                    | cruun                                                                                                    |                                                                                                    | Pagistration                                                                                                    | Tokon                                                                                                    |                                                                                                    | ~                                                                                                    |                                                                                                    |
|----------------------------------------------------------------------------------------------------|----------------------------------------------------------------------------------------------------|----------------------------------------------------------------------------------------------------|----------------------------------------------------------------------------------------------------|----------------------------------------------------------------------------------------------------|----------------------------------------------------------------------------------------------------|----------------------------------------------------------------------------------------------------|----------------------------------------------------------------------------------------------------|
| General                                                                                                    | Licenses                                                                                                    | Product Instan                                                                                      | Registration                                                                                                    | 1 loken                                                                                                    |                                                                                                    | ^                                                                                                    |                                                                                                    |
| Local Virtual Account                                                                                                    |                                                                                                    |                                                                                                    | NmNjYWM2NTA<br>E2OTMzNDEz%<br>NqUGtVQmZqL3                                                                           | NTUyOS00ZDdmLThh<br>0AMzA5MTZ8YWhyZS<br>EwQ3hhWkhp%0AREI                                                                                                    | YWURZJZIMJE2MTM5Mjk5LT<br>INZK5IY2dIVINZOEEzcDIsN<br>IVRT0%3D%0A                                                                    |                                                                                                    |                                                                                                    |
| Description                                                                                                    | т                                                                                                    | his is the default vi                                                                               | Press off + c to co                                                                                                  | py selected text to clipt                                                                                                    | board                                                                                                    |                                                                                                    |                                                                                                    |
| Default Local Virtual Account                                                                                                    | : Y                                                                                                    | 'es                                                                                                 |                                                                                                    |                                                                                                    |                                                                                                    |                                                                                                    |                                                                                                    |
|                                                                                                    |                                                                                                    |                                                                                                    |                                                                                                    |                                                                                                    |                                                                                                    |                                                                                                    |                                                                                                    |
|                                                                                                    |                                                                                                    |                                                                                                    | /                                                                                                    |                                                                                                    |                                                                                                    |                                                                                                    |                                                                                                    |
| roduct Instance Registrati                                                                                                    | on Tokens                                                                                                    | /                                                                                                   |                                                                                                    |                                                                                                    |                                                                                                    |                                                                                                    |                                                                                                    |
| Product Instance Registration                                                                                                    | on Tokens                                                                                                    | ew product (estances to                                                                             | o this Local Virtual Acce                                                                                            | •<br>ount. For products that                                                                                                    | support Smart Transport, you                                                                                                    | a must configure the "lic                                                                                          | ense smart ur!" on the                                                                                         |
| Product Instance Registration<br>the registration tokens below can<br>roduct to use the Smart Transport                                                                                           | on Tokens<br>be used to register re<br>rt Registration URL.                                                                       | w product instances to<br>For products that supp                                                    | o this Local Virtual Acco                                                                                            | •<br>ount. For products that<br>ing Policy that use cslu                                                                                                    | support Smart Transport, you<br>as transport, you must confi                                                                        | a must configure the "lic<br>gure the "license smart                                                               | ense smart url" on the<br>transport cslu" to use the                                                           |
| Product Instance Registration<br>The registration tokens below can in<br>roduct to use the Smart Transport<br>CSLU Transport URL. For legan                                                       | on Tokens<br>be used to register or<br>rt Registration URL.<br>y products that still us                                           | ew product instances to<br>For products that supple<br>Sourt Call Home, yo                          | o this Local Virtual Accessor Smart Licensing Us<br>our must configure the *                                         | •<br>ount. For products that<br>sing Policy that use cslu<br>destination address hit                                                                                                    | support Smart Transport, you<br>as transport, you must confi<br>on the product to use the                                           | a must configure the "lic<br>gure the "license smart<br>Smart Call Home Regis                                      | ense smart url <sup>e</sup> on the<br>transport cslu <sup>e</sup> to use the<br>tration URL. The               |
| Product Instance Registration<br>he registration tokens below can<br>roduct to use the Smart Transport<br>CSLU Transport URL. For legacy<br>ecommended method is Smart Tra-                       | on Tokens<br>be used to register re<br>rt Registration URL.<br>y products that still us<br>ansport. Please cons                   | w product instances to<br>For products that supp<br>ie Schirt Call Home, y<br>Wyour Products Conf   | o this Local Virtual Acc<br>ort Smart Licensing Us<br>ou must configure the *<br>Iguration Guide for sett            | •<br>ount. For products that<br>ing Policy that use calu<br>destination address http<br>ing the destination URL                                                                                                    | support Smart Transport, you<br>as transport, you must confi<br>of on the product to use the<br>value.                              | I must configure the "lic<br>gure the "license smart<br>Smart Call Home Regis                                      | ense smart ur!" on the<br>transport csiu" to use the<br>dration URL. The                                       |
| Product Instance Registration<br>the registration tokens below can<br>roduct to use the Smart Transport<br>CSLU Transport URL. For legacy<br>commended method is Smart Transport<br>New Token     | on Tokens<br>be used to register rs<br>rt Registration URL.<br>y products that still us<br>ansport. Please cons                   | ew product instances t<br>For products that supple<br>Schirt Gall Home, y<br>Syour Products Conf    | o this Local Virtual Acce<br>sort Smart Licensing Us<br>ou must configure the *<br>Iguration Guide for sett          | Journey of the second second sec | support Smart Transport, you<br>as transport, you must confi<br>of on the product to use the<br>value.                              | a must configure the "lic<br>gure the "license smart<br>Smart Call Home Regis                                      | ense smart urf" on the<br>transport cslu" to use the<br>itration URL. The                                      |
| Product Instance Registration<br>the registration tokens below can be<br>roduct to use the Smart Transport<br>CSLU Transport URL. For legacy<br>ecommended method is Smart Transport<br>New Token | on Tokens<br>be used to register m<br>rt Registration URL.<br>y products that still us<br>ansport. Please cons                    | ew product instances th<br>For products that supp<br>e Scrutt Call Home, yu<br>Wyour Products Cont  | o this Local Virtual Acco<br>ort Smart Licensing Us<br>ou must configure the *<br>Iguration Guide for sett           | Journ. For products that<br>ing Policy that use call<br>destination address http<br>ing the destination URL                                                                                                    | support Smart Transport, you<br>as transport, you must confi<br>of on the product to use the<br>value.                              | a must configure the "lic<br>gure the "license smart<br>Smart Call Home Regis                                      | ense smart urf" on the<br>transport cslu" to use the<br>tration URL. The                                       |
| Product Instance Registration<br>the registration tokens below can in<br>roduct to use the Smart Transport<br>CSLU Transport URL. For legacy<br>ecommended method is Smart Transport<br>New Token | on Tokens<br>be used to register in<br>rt Registration URL.<br>y products that still us<br>ansport. Please cons                   | w product instances t<br>For products that supp<br>e Schirt Gall Home, y<br>by your Products Conf   | o this Local Virtual Acco<br>ont Smart Licensing Us<br>ou must configure the *<br>Iguration Guide for sett           | ount. For products that<br>ing Policy that use cals<br>destination address hit<br>ing the destination URI                                                                                                    | support Smart Transport, you<br>as transport, you must confi<br>of on the product to use the<br>value.                              | a must configure the "lic<br>gure the "license smart<br>Smart Call Home Regis<br>Showing Page 1 of 1(              | ense smart ur!" on the<br>transport csiu" to use the<br>dration URL. The<br>1 Records) 14 44 DF                |
| Product Instance Registration<br>the registration tokens below can in<br>roduct to use the Smart Transport<br>CSLU Transport URL. For legacy<br>ecommended method is Smart Transport<br>New Token | on Tokens<br>be used to register m<br>rt Registration URL.<br>y products that still us<br>ansport. Please cons<br>Expiration Date | ew product platances t<br>For products that supp<br>e Scrutt Call Home, yu<br>by your Products Cont | o this Local Virtual Accor<br>ort Smart Licensing Us<br>ou must configure the *<br>Iguration Guilde for sett<br>Uses | ount. For products that<br>ing Policy that use call<br>destination address http<br>ing the destination URL<br>Description                                                                                                    | support Smart Transport, you<br>as transport, you must confi<br>of on the product to use the<br>value.<br>10 •<br>Export-Controlled | a must configure the "lic<br>gure the "license smart<br>Smart Call Home Regis<br>Showing Page 1 of 1(<br>Created E | ense smart url" on the<br>transport cslu" to use the<br>stration URL. The<br>t Records) (4 44 ))<br>By Actions |

Token-Details

 Öffnen Sie die ISE-GUI, und navigieren Sie zu Administration > Systems > Licensing (Administration > Systeme > Lizenzierung). Klicken Sie dann auf Registration details (Registrierungsdetails), wählen Sie die SSM On-Prem Server Host-Methode aus, und fügen Sie das Token ein.

Θ×

#### License Type

Choose Registration Details to acquire pre-purchased license entitlements. Choose Permanent License Reservation to enable all Cisco ISE licenses. Enter the required details to enable Cisco ISE licenses. When you click Register, you agree to the terms and conditions detailed in Smart Licensing Resources.

| ۲ | Smart Licensing Registration  |
|---|-------------------------------|
| 0 | Permanent License Reservation |
| 0 | Specific License Reservation  |

#### Registration Details

When you register Cisco ISE in the Cisco Smart Software Manager portal, a unique ID called the Registration Token is displayed in the portal. Copy the registration token displayed in the CSSM portal and paste it here.

| Registration Token              | l |
|---------------------------------|---|
| NmNjYWM2NTAtNTUyOS00ZDdmLThhYWU |   |

Registrierung von Lizenzen.

14. Geben Sie den SSM On-Prem FQDN auf dem SSM On-Prem Server Host ein, und klicken Sie auf Registrieren.

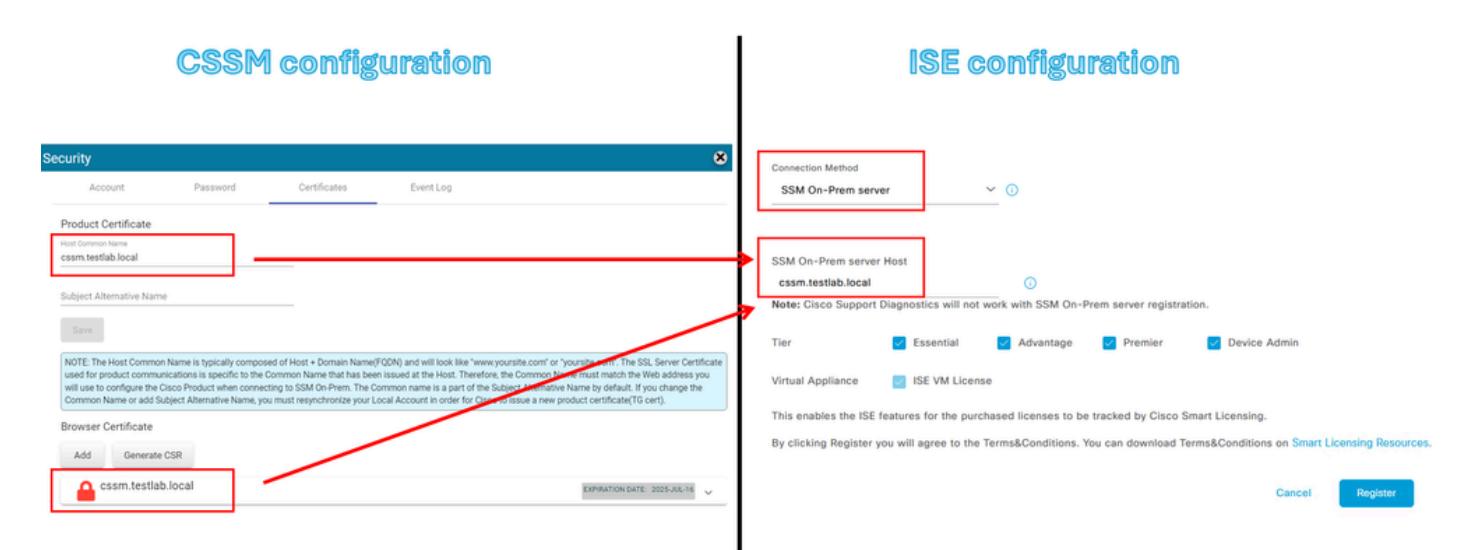

CSSM- und ISE-Einstellungen.

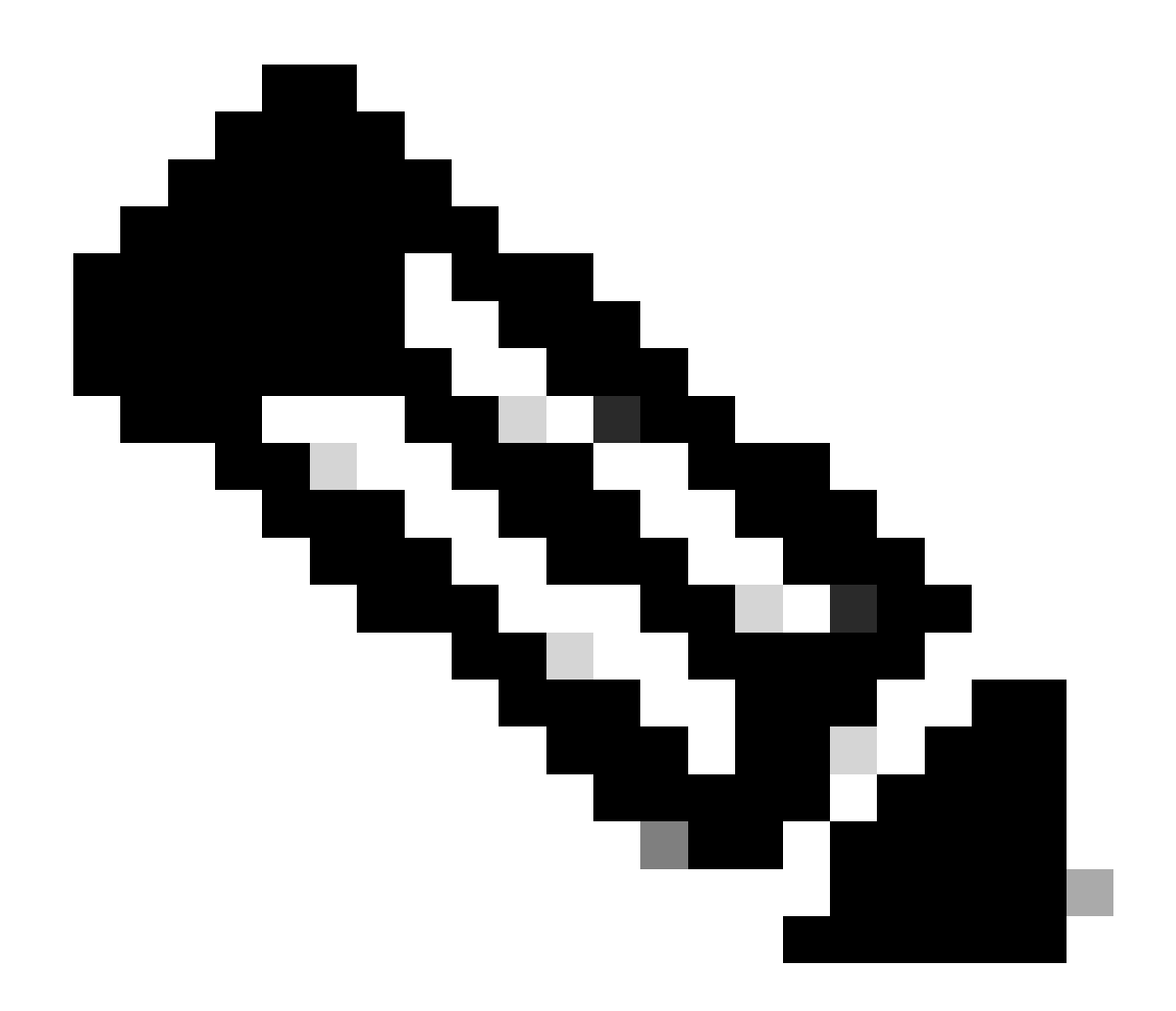

Hinweis: Es ist wichtig, den Hostnamen + die Domäne für den gemeinsamen Hostnamen zu konfigurieren, da die ISE diesen Parameter verwendet, um eine Verbindung mit dem CSSM herzustellen. Sie können eine IP-Adresse anstelle des Hostnamens + Domäne verwenden. Es wird jedoch empfohlen, den Hostnamen + Domäne zu verwenden.

15. Und schließlich ist die Registrierung abgeschlossen.

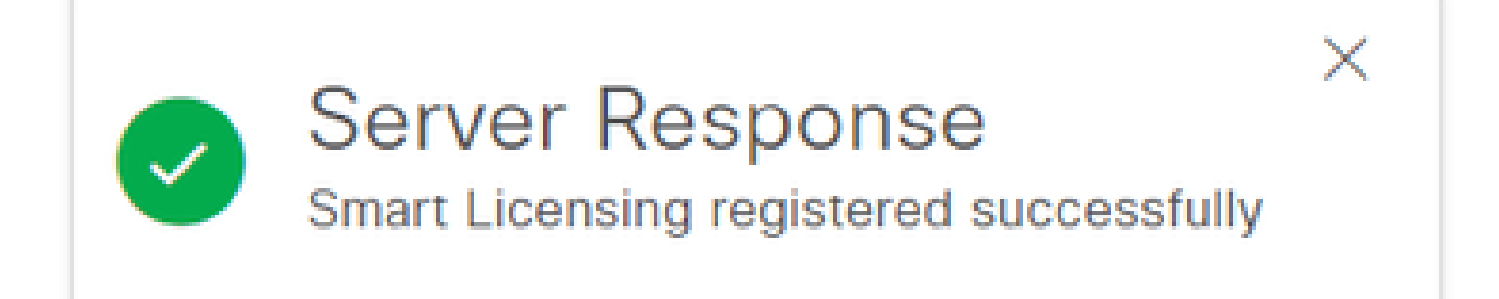

Registrierung abgeschlossen.

## Erstellen von Zertifikaten von der Windows-Zertifizierungsstelle

Wenn Sie der Administrator der Zertifizierungsstelle sind, müssen Sie wie folgt vorgehen:

- 1. Öffnen Sie einen Webbrowser, und navigieren Sie zu http://localhost/certsrv/.
- 2. Klicken Sie auf Zertifikat anfordern.

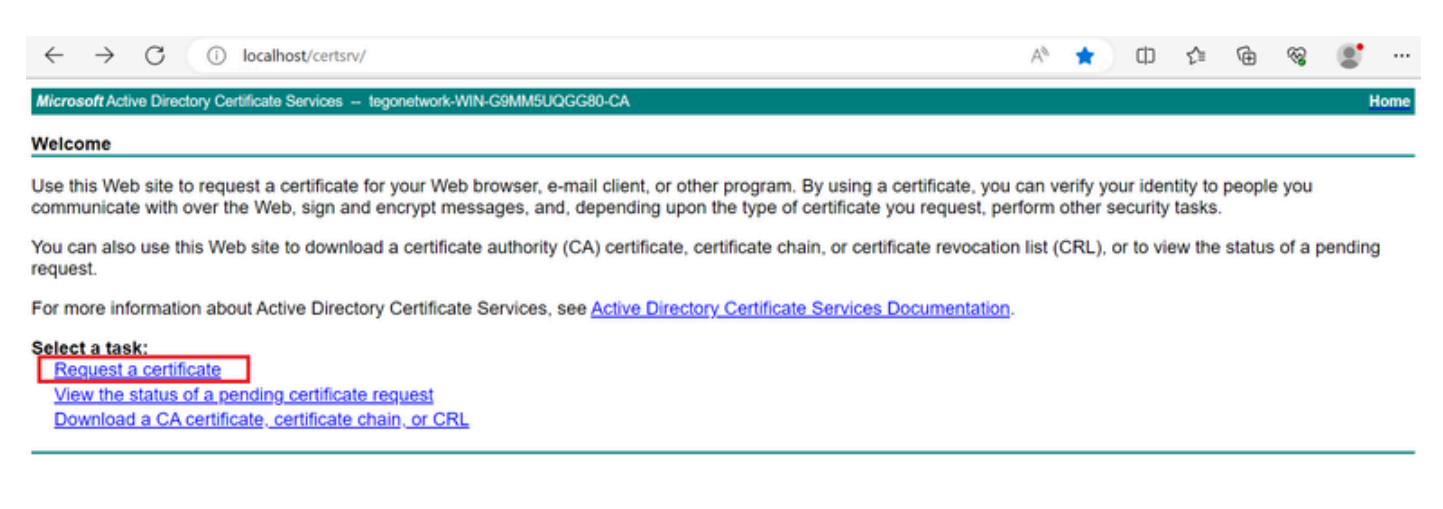

Zertifikat anfordern.

#### 3. Klicken Sie auf advanced certificate request (erweiterte Zertifikatsanforderung).

| Microsoft Active Directory Certificate Services ciscotac-ca                                            |  |  |  |  |  |
|----------------------------------------------------------------------------------------------------|--|--|--|--|--|
| Request a Certificate                                                                                  |  |  |  |  |  |
| Select the certificate type:<br><u>Web Browser Certificate</u><br><u>E-Mail Protection Certificate</u> |  |  |  |  |  |
| Or, submit ar advanced certificate request.                                                            |  |  |  |  |  |

Erweiterte Zertifikatanforderung.

4. Öffnen Sie die zuvor generierte CSR-Anfrage. Kopieren Sie dann die Informationen und fügen Sie sie auf Gespeicherte Anfrage.

| Scontac.ciscotac.com.csr - Notepad                                                                                                    | < ] | Microsoft A                                                                | Active Dire                                                             | ectory Certifi 🗙 🕂                                                                                                    |                 |                   |        |                   | ×         |
|----------------------------------------------------------------------------------------------------|-----|----------------------------------------------------------------------------|-------------------------------------------------------------------------|----------------------------------------------------------------------------------------------------|-----------------|-------------------|--------|-------------------|-----------|
| <pre>EGIN CERTIFICATE REQUEST<br/>MIIC9jCCAd4CAQAwfzEdMBsGA1UEAwwUc2NjbXRhYy5jaXNjb3RhYy5jb20xFjAU</pre>                                                                                                    | ^   | $\leftarrow \  \  \rightarrow$                                             | Ö                                                                       | localhost/certsrv/certrqxt.asp                                                                                                    | ${\approx}$     | 2                 | ¢      | 8                 |           |
| 8gNVBAsMDUNpc2NvIFN5c3RlbXMxCzAJBgNVBAYTAk1YMQ0wCwYDVQQIDARDRE1Y<br>MRgwFgYDVQQHDA9JbnN1cmdlbnRlcyBTdXIxEDA08gNVBAoMB0FBQSBTRUMwggEi                                                                                                    |     | Microsoft Activ                                                            | e Directo                                                               | ry Certificate Services ciscotac-ca                                                                                                    |                 |                   |        |                   | Home      |
| MA0GCSqGSIb3DQEBAQUAA4IBDwAwggEKAoIBAQCdYQu8fx58o7DXY3OMJ1yfO4AZ<br>DZhNa0GbD9igPDMaxtbNFGqDnvcewEqEy1yxxnuF5hW//TuZJoYfwv5sYfAjCP9V                                                                                                    | 1   | Submit a Ce                                                                | rtificate                                                               | e Request or Renewal Request                                                                                                    |                 |                   |        |                   |           |
| 11XdrW5GkD/1BrwGsXhmmC+K1Fyj5ziv+EFd0234A0+yG1X7UEu+j96YFj1BNFdI<br>1tU2geSaMFBE/HGXbXDLFbiFmVE+95gRaLgSr5VK1i1ocV28ImDucT4LByCiqRrs<br>NVF87e6dMvebi5gSDwAKRB6eUDL+f4DukRRNUMEHRVHENk2XFCm86u8F2I+VYCTF<br>Knk2+z4moHtiRZw/cDQ4m2I28p7CesN8CDtkwWGC6fufmqOWkaDodS+eXbadAgMB<br>AAGgMjAwBgkqhki69w6BCQ4xIzAhM886A1UdEQQVMBaCFNNjV210YMMv2212V290<br>VMMv23HM8Gr5Ac5TB3D7EFcuL&AAT8A0AU                                                |     | To submit a s<br>certificate req<br>as a Web ser<br>Saved Request          | aved re<br>quest or<br>ver) in t                                        | equest to the CA, paste a base-64-en<br>PKCS #7 renewal request generated<br>the Saved Request box.                                                                                                    | codec<br>d by a | d CMC<br>in exter | or PK0 | CS #10<br>urce (s | )<br>such |
| TWIDY29TRABGC3GS1B5UQEBCNUAAA1BAQAUT+3G0FOVWFXB5EGKKANDBMS9JOER<br>/dq=ICg16EPBa83hpo6hVPti/NVJN5yBejg5gcq4cdHu/VTf/gg51Aa9QRhfPug<br>HGdPwBukPNWcydys88ERUQgFyHNaWtNGmZwtAz39UP7oIAVP+uNR73Ue9ka694Im<br>cb7XXNGnk3wn5MdeHX25/8YCgd1CCDIuLOMsR14GaFkNhsz3Wu1asAYyqEyqWifr<br>HVx9uS390KML0Hue77bMosGQWRTVt58IDuHwr/J19y0BMSyNegTjAk&VNyDEPUSR<br>/xjte27fGWCsf0SUUM4xQ8+7Cq1AUkZobBmiUWWrVI7b+hLC8Bam+yD1<br>END CERTIFICATE REQUEST |     | Base-64-encode<br>certificate reque<br>(CMC or<br>PKCS #10 or<br>PKCS #7): | Knk2+<br>AAGgM<br>YWMuY<br>si /dq+I<br>HGdPw<br>cb7KX<br>HVx9u<br>/xjte | z4moHtiRZW/cDQ4m2I28p7CesN8CDtkwWGC<br>(jAwBgkqhkiG9w8BCQ4xIzAhMBBGAIUdEQQY<br>/29tMA9CSqGSIb3DQEECwUAA4IBAQAUF43g<br>(g36FP8a93hpo6hVPti/WV3H5ye8j4gsqd<br>@sukPWNcydys8EERUQ#FYHNahtNGm2mfA139<br>UNGnk3wm5MdeWx15/8VCgd1CCDIuLOMsR140<br>5390KM.GHue17bMosGQMTvt58iDuHme//i<br>27fGwCsf85UUH4xQ8+7Cq1AUk2obBm1UWwY<br>END CERTIFICATE REQUEST |                 |                   |        |                   |           |
|                                                                                                    | 1   | Additional Attri                                                           | butes:                                                                  |                                                                                                    |                 |                   |        |                   |           |
|                                                                                                    |     | Attribute                                                                  | s:                                                                      | la la la la la la la la la la la la la l                                                                                                    |                 |                   |        |                   |           |
|                                                                                                    | 1   |                                                                            |                                                                         | Submit >                                                                                                    | Γ               |                   |        |                   |           |

Zertifikat senden.

Nachdem Sie auf Senden geklickt haben, wird das Zertifikat automatisch heruntergeladen.

5. Laden Sie jetzt den Zertifizierungsstellen-Zertifikatstamm herunter. Navigieren Sie zurück zu <u>http://localhost/certsrv/</u>, und wählen Sie Zertifizierungsstellenzertifikat, Zertifikatskette oder Zertifikatsperrliste herunterladen aus.

#### Welcome

Use this Web site to request a certificate for your Web browser, e-mail client, or other program. By using a certificate, you can verify your identity to people you communicate with over the Web, sign and encrypt messages, and, depending upon the type of certificate you request, perform other security tasks.

You can also use this Web site to download a certificate authority (CA) certificate, certificate chain, or certificate revocation list (CRL), or to view the status of a pending request. For more information about Active Directory Certificate Services, see <u>Active Directory Certificate Services Documentation</u>.

Select a task: Request a certificate View the status of a pending certificate request Download a CA certificate, certificate chain, or CRL

Stammzertifizierungsstelle herunterladen.

6. Laden Sie das CA-Zertifikat mit der Verschlüsselungsmethode Base64 herunter.

Microsoft Active Directory Certificate Services - ciscotac-ca

#### Download a CA Certificate, Certificate Chain, or CRL

To trust certificates issued from this certification authority, install this CA certificate chain.

To download a CA certificate, certificate chain, or CRL, select the certificate and encoding method.

# CA certificate: Current [ciscotac-ca] Encoding method: O DER O DER O Base 64 Download CA certificate Download CA certificate chain Download latest base CRL

Base 64-Option

### Hinzufügen von DNS-Einträgen auf Windows Server

Wenn Sie der Administrator sind, fügen Sie die ISE- und CSSM-FQDNs hinzu.

1. Öffnen Sie den DNS-Manager: Geben Sie "DNS" im Windows Finder ein, und öffnen Sie die DNS-App.

| Recycle   |          | D          | ŝ |  |   |   |          |   |   |   |    |
|-----------|----------|------------|---|--|---|---|----------|---|---|---|----|
|           | Best n   | natch      |   |  |   |   |          |   |   |   |    |
| keyclo    | 2        | DNS<br>App |   |  |   |   |          |   |   |   |    |
|           | Comn     | nand       |   |  |   |   |          |   |   |   |    |
| 0,        | •        | ONS        |   |  |   |   |          |   |   |   |    |
| activati  |          |            |   |  |   |   |          |   |   |   |    |
|           |          |            |   |  |   |   |          |   |   |   |    |
| activatic |          |            |   |  |   |   |          |   |   |   |    |
| cert      |          |            |   |  |   |   |          |   |   |   |    |
| certé     |          |            |   |  |   |   |          |   |   |   |    |
| COL       |          |            |   |  |   |   |          |   |   |   |    |
|           | <u>,</u> | DNS        |   |  | μ | 0 | <b>,</b> | - | 4 | e | d, |

DNS-Option

# 2. Navigieren Sie zu Forward Lookup Zones > und wählen Sie Ihre Domäne aus.

| 🍰 DNS Manager                                                                                                    |                                                                                                    |                                                                                                    |                                                                                                    | - 🗆 X                                                                                          |
|----------------------------------------------------------------------------------------------------|----------------------------------------------------------------------------------------------------|----------------------------------------------------------------------------------------------------|----------------------------------------------------------------------------------------------------|------------------------------------------------------------------------------------------------|
| File Action View Help                                                                                                    | 100                                                                                                    |                                                                                                    |                                                                                                    |                                                                                                |
| <ul> <li>DNS</li> <li>WIN-2UQRQO1VH75</li> <li>Forward Lookup Zones</li> <li>final msdcs.testlab.local</li> <li>final testlab.local</li> <li>Reverse Lookup Zones</li> <li>Trust Points</li> <li>Conditional Forwarders</li> </ul> | Name<br>msdcs<br>sites<br>tcp<br>udp<br>DomainDnsZones<br>ForestDnsZones<br>(same as parent folder)<br>(same as parent folder)<br>(same as parent folder)<br>asc-ise32p3-1300<br>fmc<br>win-2uqrqo1vh75 | Type<br>Start of Authority (SOA)<br>Name Server (NS)<br>Host (A)<br>Host (A)<br>Host (A)<br>Host (A) | Data<br>[207], win-2uqrqo1vh75.tes<br>win-2uqrqo1vh75.testlab.l<br>10.4.23.39<br>10.4.23.21<br>10.4.23.61<br>10.4.23.39 | Timestamp<br>static<br>static<br>7/16/2024 10:00:00 AM<br>static<br>static<br>static<br>static |

DNS-Manager

3. Klicken Sie mit der rechten Maustaste auf ein schwarzes Feld über dem Bildschirm, und wählen Sie "New Host (A or AAAA)" aus.

| Update Server Data File |   |
|-------------------------|---|
| Reload                  |   |
| New Host (A or AAAA)    |   |
| New Alias (CNAME)       |   |
| New Mail Exchanger (MX) |   |
| New Domain              |   |
| New Delegation          |   |
| Other New Records       |   |
| DNSSEC                  | > |
| All Tasks               | > |
| Refresh                 |   |
| Export List             |   |
| View                    | > |
| Arrange Icons           | > |

## Informationen zu dieser Übersetzung

Cisco hat dieses Dokument maschinell übersetzen und von einem menschlichen Übersetzer editieren und korrigieren lassen, um unseren Benutzern auf der ganzen Welt Support-Inhalte in ihrer eigenen Sprache zu bieten. Bitte beachten Sie, dass selbst die beste maschinelle Übersetzung nicht so genau ist wie eine von einem professionellen Übersetzer angefertigte. Cisco Systems, Inc. übernimmt keine Haftung für die Richtigkeit dieser Übersetzungen und empfiehlt, immer das englische Originaldokument (siehe bereitgestellter Link) heranzuziehen.